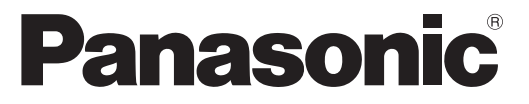

Modello No. TX-L32C20EA TX-L32C20ESA

### Istruzioni per l'uso Televisore LCD

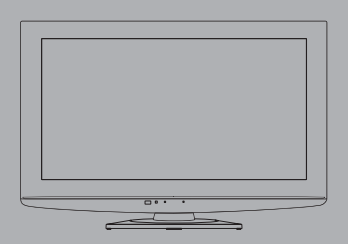

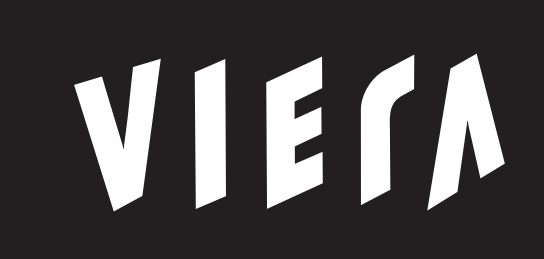

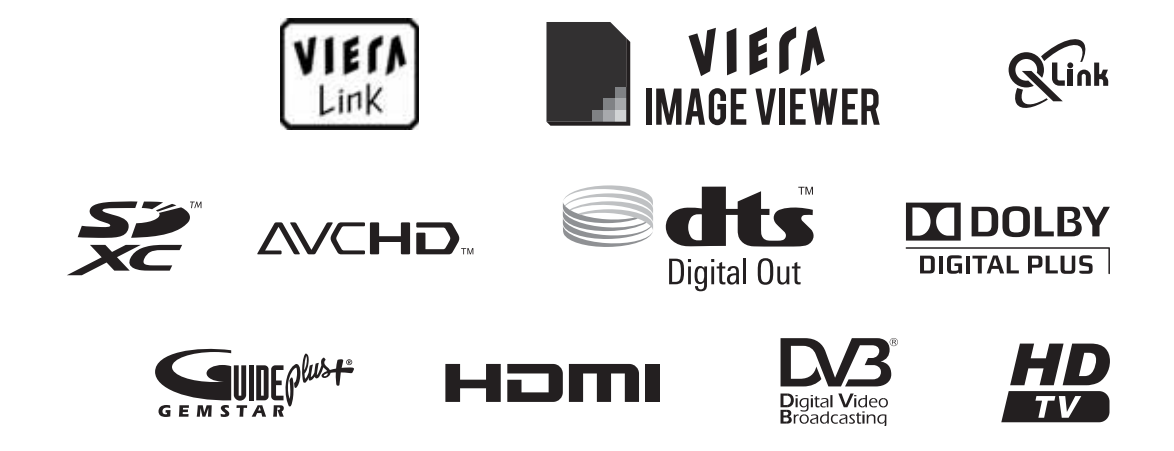

Complimenti per l'acquisto del presente prodotto Panasonic.

Prima di utilizzare il prodotto, leggere attentamente le seguenti istruzioni e conservarle per eventuali consultazioni future.

Le immagini in questo manuale hanno soltanto uno scopo illustrativo.

Fare riferimento alla garanzia pan-europea se è necessario rivolgersi al rivenditore Panasonic locale per l'assistenza.

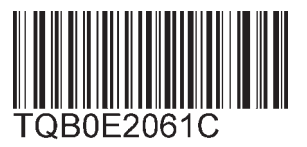

Italiano

## Provate un livello stupefacente di emozioni multimediali

### Per la fruizione di ricchi multisupporti

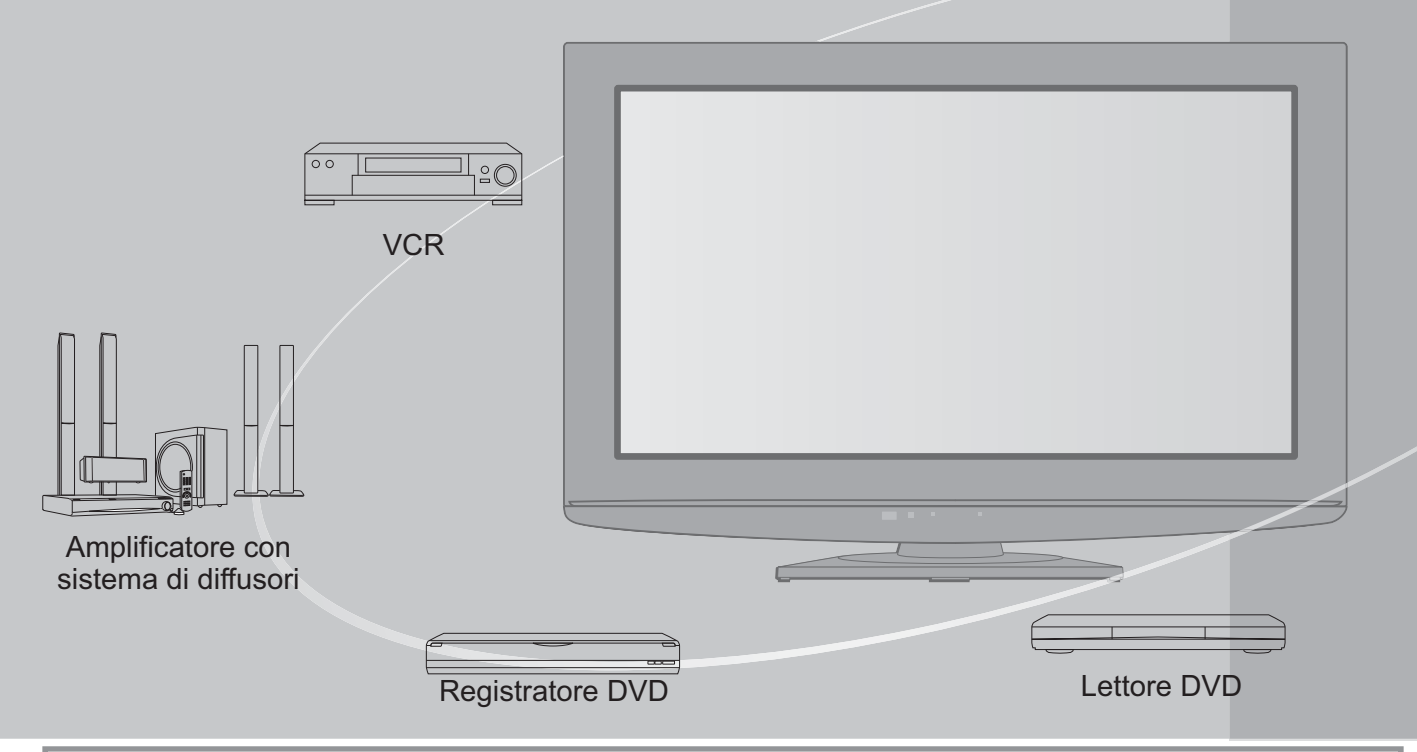

### Avviso per le funzioni DVB

Questo televisore è progettato in conformità agli standard (aggiornati ad agosto 2009) dei servizi digitali terrestri DVB-T (MPEG2 e MPEG4-AVC(H.264)) e dei servizi digitali via cavo DVB-C (MPEG2 e MPEG4-AVC(H.264)).

Per la disponibilità dei servizi DVB-T nella propria area, rivolgersi al rivenditore di zona. Per la disponibilità dei servizi DVB-C con il presente televisore, rivolgersi al provider di servizi via cavo.

- Questo televisore potrebbe non funzionare correttamente con segnali che non siano conformi agli standard DVB-T o DVB-C.
- •La disponibilità delle caratteristiche varia a seconda del paese, dell'area geografica, dell'emittente e del provider di servizi.
- Non tutti i moduli CI (interfaccia comune) funzionano correttamente con questo televisore. Rivolgersi al provider di servizi per informazioni sui moduli CI disponibili.
- Questo televisore potrebbe non funzionare correttamente con i moduli CI non approvati dal provider di servizi.
- A seconda del provider di servizi, possono essere applicate tariffe aggiuntive.
- •La compatibilità con i servizi DVB futuri non è garantita.
- Controllare le ultime informazioni sui servizi disponibili sul sito Web indicato di seguito. (solo in inglese) http://panasonic.jp/support/global/cs/

Panasonic AVC Networks Czech s. r. o. dichiara che questo apparecchio modello TX-L32C20EA, TX-L32C20ESA è conforme al D.M. 28/08/1995 Nr. 548, ottemperando alle prescrizioni di cui al D.M. 25/06/1985 (par. 3, All. A) ed al D.M. 27/08/1987 (par. 3, All.I).

## Indice

### Non mancare di leggere

| Precauzioni per la sicurezza | 4 |
|------------------------------|---|
| (Avvertimenti / Precauzioni) |   |
| Monutonzione                 | E |

Manutenzione ······ 5

### Guida di avvio veloce

| • Accessori / opzioni ······6     |
|-----------------------------------|
| Identificazione dei comandi     8 |
| • Collegamenti di base ······10   |
| • Sintonia automatica ······12    |

## Godetevi questo vostro televisore!

### Caratteristiche di base

| Visione dei programmi TV                  | ł |
|-------------------------------------------|---|
| Uso della Guida TV ······ 18              | 3 |
| Visione del Televideo 20                  | ) |
| Visione degli ingressi esterni ······ 22  | 2 |
| Modo di usare VIERA TOOLS 24              | ł |
| Modo di usare le funzioni dei menu     25 | 5 |

### Caratteristiche avanzate

| Risintonizzazione dal menu Funzioni                            |
|----------------------------------------------------------------|
| • Sintonizzazione e modifica dei canali (DVB)······· 34        |
| • Sintonizzazione e modifica dei canali ······· 36 (Analogici) |
| Programmazione timer ······ 38                                 |
| • Sicurezza bambini ······ 40                                  |
| Nome ingresso 41                                               |
| • Uso dell'interfaccia comune ······ 42                        |
| Impostazioni originali     43                                  |
| Aggiornamento del software TV ······ 44                        |
| • Uso del lettore multimediale ······ 46                       |
| • Funzioni Link                                                |
|                                                                |

Componente esterno ------ 58

### Domande&Risposte, ecc.

| Informazioni tecniche ······60 | Ľ |
|--------------------------------|---|
| Domande&Risposte ····· 65      | E |
| • Dati tecnici ······ 67       | Ē |
| • Licenza ······ 68            |   |

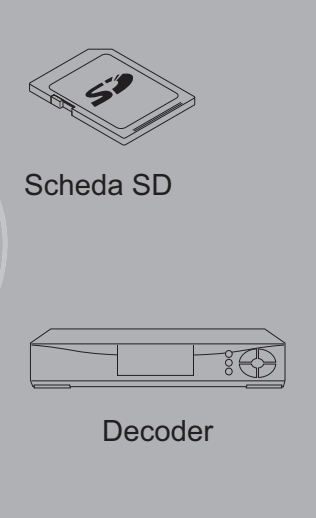

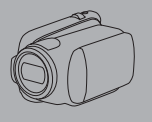

Camcorder

Questo prodotto ha la licenza del portafoglio del brevetto AVC per l'uso personale e non commerciale di un utente per (i) la codifica video conforme allo standard AVC ("AVC Video") e/o (ii) la decodifica AVC Video codificata dall'utente che svolge una attività personale e non commerciale e/o ottenuta da un fornitore video dotato della licenza di fornire il servizio AVC Video. Non viene concessa alcuna licenza, implicita o esplicita, per nessun altro uso.

Si possono ottenere informazioni addizionali da MPEG LA, LLC.

Vedere http://www.mpegla.com.

GEMSTAR-TV GUIDE INTERNATIONAL, INC. E/O LE SUE FILIALI NON SONO IN ALCUN CASO RESPONSABILI DELL'ESATTITUDINE DEI PALINSESTI PRESENTI NEL SISTEMA GUIDE PLUS+. IN ALCUN CASO GEMSTAR-TV GUIDE INTERNATIONAL, INC. E/O LE SUE FILIALI POTRANNO ESSERE RITENUTI RESPONSABILI PER QUALSIASI DANNO DIRETTO, INCIDENTALE, CONSEQUENZIALE, INDIRETTO O PER RISARCIMENTI DI DANNI IN RELAZIONE ALLA FORNITURA O L'UTILIZZO DI QUALSIASI INFORMAZIONE CHE SIA, APPARECCHIO O SERVIZIO DEL SISTEMA GUIDE PLUS+. Avanzate

Informazioni di base

# Precauzioni per la sicurezza

### Avvertimenti

### Maneggiamento della spina e del cavo di alimentazione

- Inserire completamente la spina nella presa di corrente. (Se la spina è allentata, potrebbe generare calore e causare un incendio.)
- Assicuratevi che ci sia un accesso facile alla spina del cavo di alimentazione.
- •Non toccare la spina del cavo di alimentazione con le mani bagnate. C'è pericolo di scosse elettriche.
- Non danneggiare il cavo di alimentazione, il cavo di alimentazione danneggiato potrebbe causare un incendio o scosse elettriche.
  - Non spostare il televisore con il cavo di alimentazione collegato alla presa di corrente.
  - Non mettere oggetti pesanti sul cavo di alimentazione, o mettere il cavo vicino ad un oggetto molto caldo.
    Non torcere il cavo di alimentazione e non piegarlo o tenderlo eccessivamente.
  - Non staccare il cavo di alimentazione tirandolo. Scollegare il cavo di alimentazione tirando la spina.
  - Non usare il cavo di alimentazione con la spina danneggiata, o una presa di corrente danneggiata.
  - Assicurarsi che il televisore non schiacci il cavo della corrente.

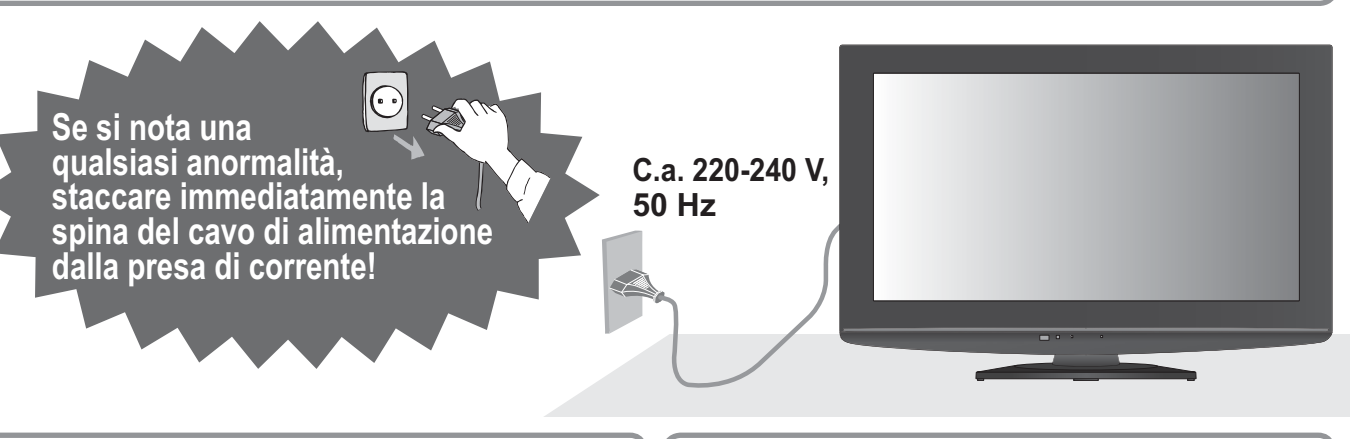

### Alimentazione

 Questo televisore è progettato per funzionare con una tensione CA di 220-240 V, a 50 Hz.

### Non rimuovere i coperchi Non si deve MAI modificare l'unità

- I componenti sotto alta tensione possono provocare shock elettrici, è consigliabile dunque non rimuovere la copertura posteriore del televisore, in quanto si potrebbe entrare in contatto con le parti sotto tensione.
- All'interno del televisore non si trovano i componenti riparabili dall'utente.
- Far controllare, regolare o riparare l'unità dal rivenditore Panasonic locale.

### Non esporre alla pioggia oppure all'umidità eccessiva

- Non esporre il televisore alla pioggia oppure all'umidità eccessiva per evitare il danneggiamento che potrebbe causare una folgorazione oppure un incendio.
- Non posare sull'apparecchio i recipienti con l'acqua, come per esempio i vasi e non esporre la TV all'acqua gocciolante né all'acqua corrente.

## Non esporre il televisore ai raggi diretti del sole e ad altre fonti di calore

• Evitare di esporre il televisore alla luce solare diretta o ad altre fonti di calore.

Al fine di prevenire gli incendi, tenere sempre lontano dal televisore le candele e le altre fonti di fiamme libere.

## Non introdurre oggetti estranei nell'unità

 Non far cadere oggetti nel televisore attraverso i fori di ventilazione, in quanto potrebbero provocare incendi o shock elettrici.

### Non collocare il televisore su superfici instabili

Il televisore potrebbe cadere o rovesciarsi.

### Utilizzare solo piedistalli e dispositivi di montaggio originali e dedicati

- L'utilizzo di un tavolino o di altri mezzi di fissaggio non omologati può rendere il televisore instabile col rischio di infortuni. Richiedere al rivenditore locale autorizzato Panasonic di impostare o installare l'apparecchio.
- Utilizzare piedistalli / supporti da parete approvati (p. 6-7).

### Non permettere ai bambini di manipolare la scheda SD o le parti pericolose

- I bambini potrebbero ingerire la scheda SD, così come altri piccoli oggetti. Si prega di rimuovere la scheda SD subito dopo l'uso e di conservarla lontano dalla portata dei bambini.
- Questo prodotto contiene parti potenzialmente pericolose, che possono essere ingerite o inalate dai bambini. Tenere queste parti lontane dalla portata dei bambini.

#### Precauzioni Prima di pulire il televisore, staccare la spina del cavo di alimentazione dalla presa di corrente • La pulizia dell'unità sotto tensione potrebbe causare scosse elettriche. Rimuovere il cavo di alimentazione dalla presa, se il televisore non viene utilizzato per un periodo prolungato. Se il cavo di alimentazione è collegato alla presa, il televisore continua a consumare energia elettrica. • Prima di collegare o scollegare qualunque cavo, staccare la spina dalla rete elettrica. Non bloccare le aperture di ventilazione sul retro •Una ventilazione sufficiente è indispensabile per evitare guasti ai componenti elettrici. •Non coprire i fori di ventilazione con oggetti quali i giornali, le tovaglie e le tende. • Raccomandiamo di lasciare una distanza minima di Distanza minima 10 cm intorno al televisore, anche nel caso in cui sia 10 collocato all'interno di un armadio o fra gli scaffali. •Se si utilizza un tavolino, lasciare dello spazio libero fra 10 10

la parte inferiore del televisore e il pavimento.
Se non si utilizza il piedistallo, assicurarsi che i fori nella parte inferiore del televisore non siano bloccati.

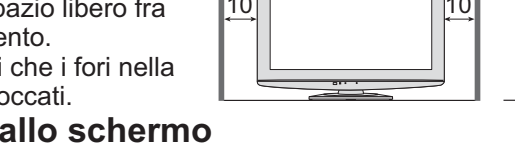

- Non fare forza ed evitare colpi allo schermo
   Potrebbero provocare danni ed infortuni.
- ■Il volume eccessivo delle cuffie può danneggiare l'udito ●Può provocare danni irreversibili.
- Funzione di standby automatico di corrente
  - Se non si riceve alcun segnale e non vengono effettuate operazioni in modalità TV analogica per 30 minuti, la TV passa automaticamente alla modalità stand-by.

Trasportare il televisore in posizione verticale

## Manutenzione

### Staccare per prima cosa la spina del cavo di alimentazione dalla presa di corrente.

### Pannello del display, Mobile, piedistallo

### Normale manutenzione:

Per rimuovere lo sporco o le impronte digitali, pulire delicatamente la superficie del pannello del display, del mobile o del piedistallo utilizzando un panno morbido.

### Per lo sporco più ostinato:

Inumidire un panno morbido con acqua pulita o con un detergente neutro diluito (1 parte di detergente per 100 parti d'acqua). Quindi, strizzare il panno e pulire la superficie. Infine, asciugare completamente.

### Precauzioni

- Evitare panni ruvidi e non strofinare con eccessiva intensità. In caso contrario la superficie potrebbe graffiarsi.
- Evitare il contatto di acqua o detergenti con le superfici del televisore. Eventuali infiltrazioni di liquidi all'interno del televisore possono causare il guasto del prodotto.
- Evitare il contatto di insettifughi, solventi, diluenti o altre sostanze volatili con le superfici del prodotto. In caso contrario, la qualità delle superfici potrebbe deteriorarsi oppure la vernice potrebbe venir via.
- Prestare attenzione a non intaccare o graffiare la superficie con le unghie o con altri materiali duri.
- Non lasciare che il mobile e il piedistallo vengano a contatto con sostanze in gomma o PVC per periodi di tempo prolungati. La qualità della superficie potrebbe deteriorarsi.

### Spina del cavo di alimentazione

Pulire a intervalli regolari la spina del cavo di alimentazione con un panno asciutto. L'umidità e la polvere potrebbero causare un incendio o scosse elettriche.

# Accessori / Opzioni

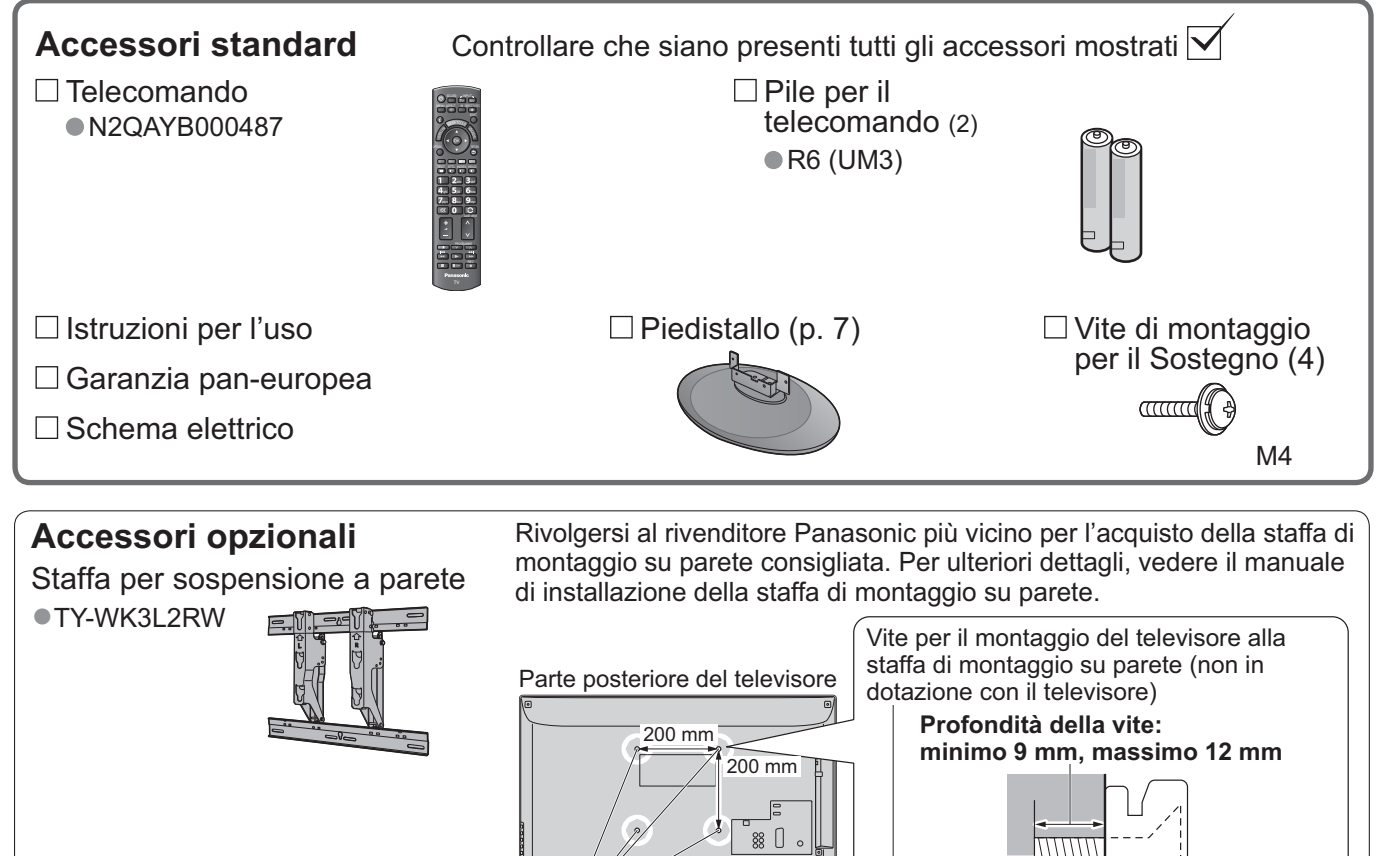

Fori per l'installazione della staffa di montaggio su parete

## (Vista laterale)

### ATTENZIONE!

- Se non si usa una staffa Panasonic o se si cerca di installare l'unità da soli, ciò viene fatto a rischio dell'utente. Chiedere sempre a un tecnico qualificato di eseguire l'installazione. L'impiego di sbagliato di componenti può causare la caduta del prodotto con pericolo di incidenti e di danni al prodotto stesso. Qualsiasi danno causato dal non aver fatto installare la nostra unità da un tecnico qualificato rende invalida la garanzia.
- Se si utilizzano accessori opzionali o supporti da parete, assicurarsi sempre di rispettare tutte le istruzioni per l'uso.
- L'unità non deve essere montata direttamente sotto le luci del soffitto (come ad esempio i faretti e le lampade alogene) che emettono normalmente calore. Ciò potrebbe deformare o danneggiare le parti di plastica del mobile.
- Prestare particolare attenzione quando si fissano le mensole al muro. I supporti da parete non devono essere messi a terra mediante le parti in metallo all'interno della parete. Assicurarsi sempre che non ci siano cavi o tubi elettrici nel muro prima di fissare le mensole.
- Se non si utilizza il televisore per un periodo prolungato, smontarlo dai supporti da parete per evitarne la caduta e prevenire gli infortuni.

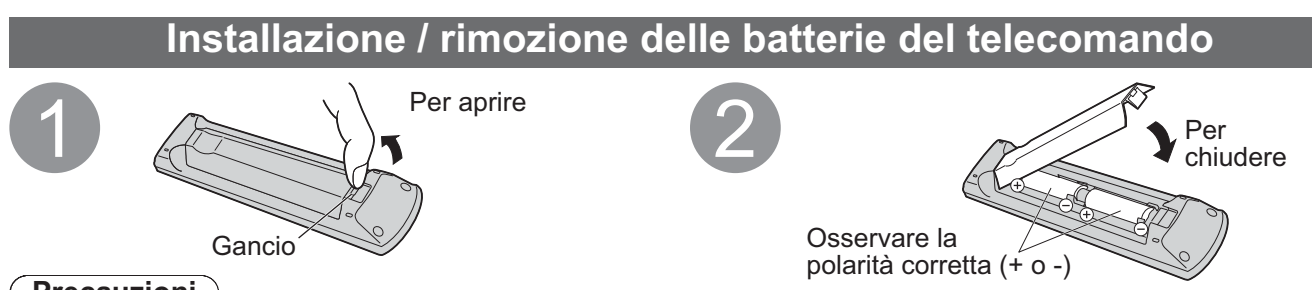

### Precauzioni

- L'installazione sbagliata potrebbe causare una perdita d'acido delle batterie e corrosione, danneggiando il telecomando.
- •Non mischiare batterie vecchie e nuove.
- Sostituire solo con un tipo simile o equivalente. Non mischiare batterie di tipi diversi (come batterie alcaline e al manganese).
- •Non usare batterie ricaricabili (Ni-Cd).
- •Non bruciare o rompere le batterie.
- •Non esporre le batterie a calore eccessivo, come i raggi diretti del sole, il fuoco, ecc.
- •Assicurarsi di smaltire correttamente le batterie.
- Assicurare la corretta sostituzione delle batterie, se le batterie sono collocate al contrario, c'è pericolo di esplosione ed incendio.

### Modo di attaccare il piedistallo

### Avvertimenti

### Non smontare o modificare il piedistallo.

In caso contrario, l'unità può cadere e danneggiarsi, procurando eventuali danni a cose e persone.

(Precauzioni)

### Non usare alcun altro televisore e display.

In caso contrario, l'unità può cadere e danneggiarsi, procurando eventuali danni a cose e persone.

### Non utilizzare il piedistallo qualora presenti deformazioni, fenditure o addirittura rotture.

• Se si utilizza un piedistallo danneggiato, può rappresentare un pericolo per l'incolumità personale. Rivolgersi immediatamente al proprio rivenditore.

### Durante il montaggio utilizzare solo le viti in dotazione ed assicurarsi che esse siano serrate in modo corretto.

- Se le viti non vengono serrate con sufficiente cura, il piedistallo non ha la stabilità necessaria a sostenere il
  - televisore. Di conseguenza il televisore potrebbe cadere e danneggiarsi o causare infortuni alle persone.

### Assicurarsi che il televisore non possa cadere.

Se il piedistallo viene urtato o i bambini vi si arrampicano sopra con il televisore installato, il televisore potrebbe cadere e causare incidenti alle persone.

### Per l'installazione e la rimozione del televisore sono necessarie due o più persone.

• Se non ci sono due o più persone, il televisore potrebbe cadere causando incidenti.

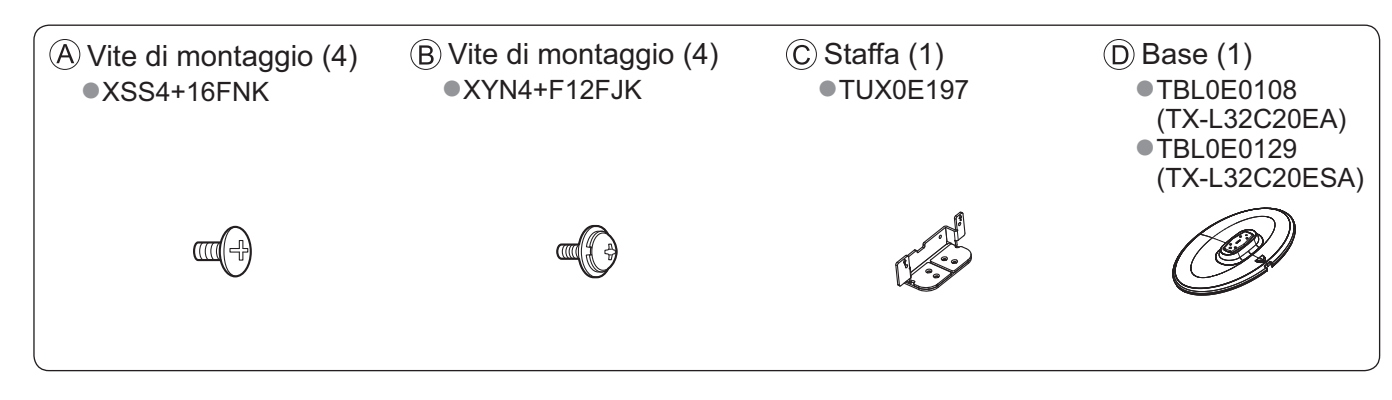

### Montaggio del piedistallo

Utilizzare le quattro viti d'assemblaggio (À per assicurare la staffa  $\widehat{C}$  al supporto.

• Assicurarsi che le viti siano serrate saldamente.

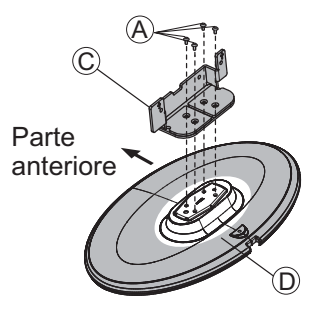

### Fissaggio del televisore

Per il fissaggio sicuro utilizzare esclusivamente le viti di montaggio B in dotazione.

- Assicurarsi che le viti siano serrate saldamente.
- Eseguire queste operazioni su una superficie stabile e livellata.

Coperta spessa o un panno morbido

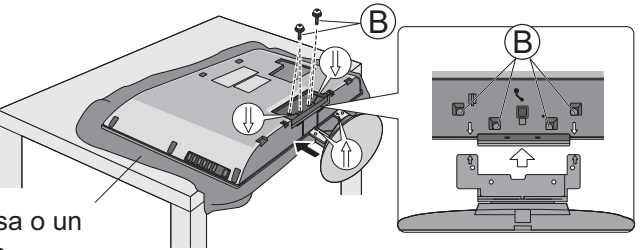

# Identificazione dei comandi

### Telecomando

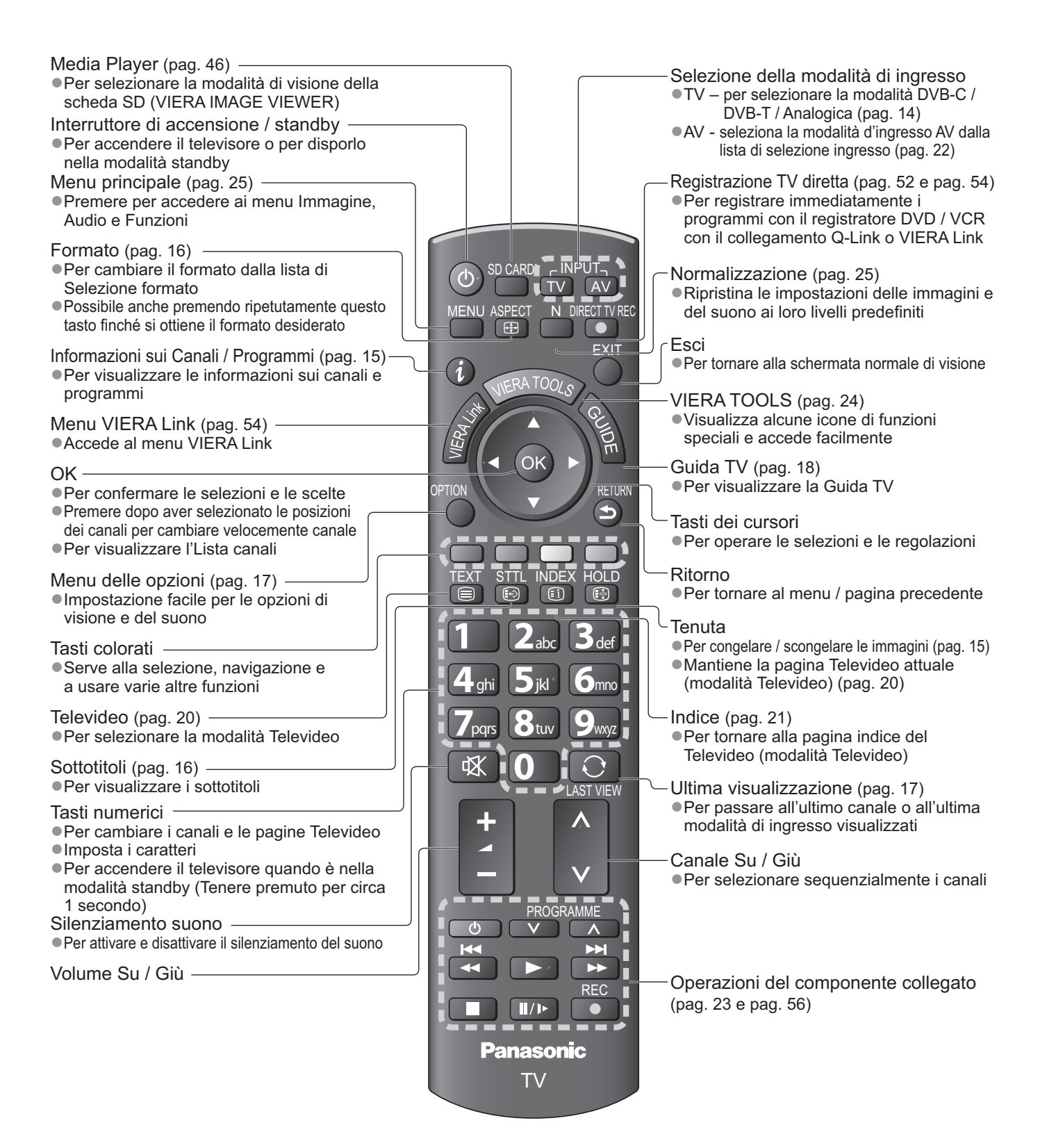

### Televisore

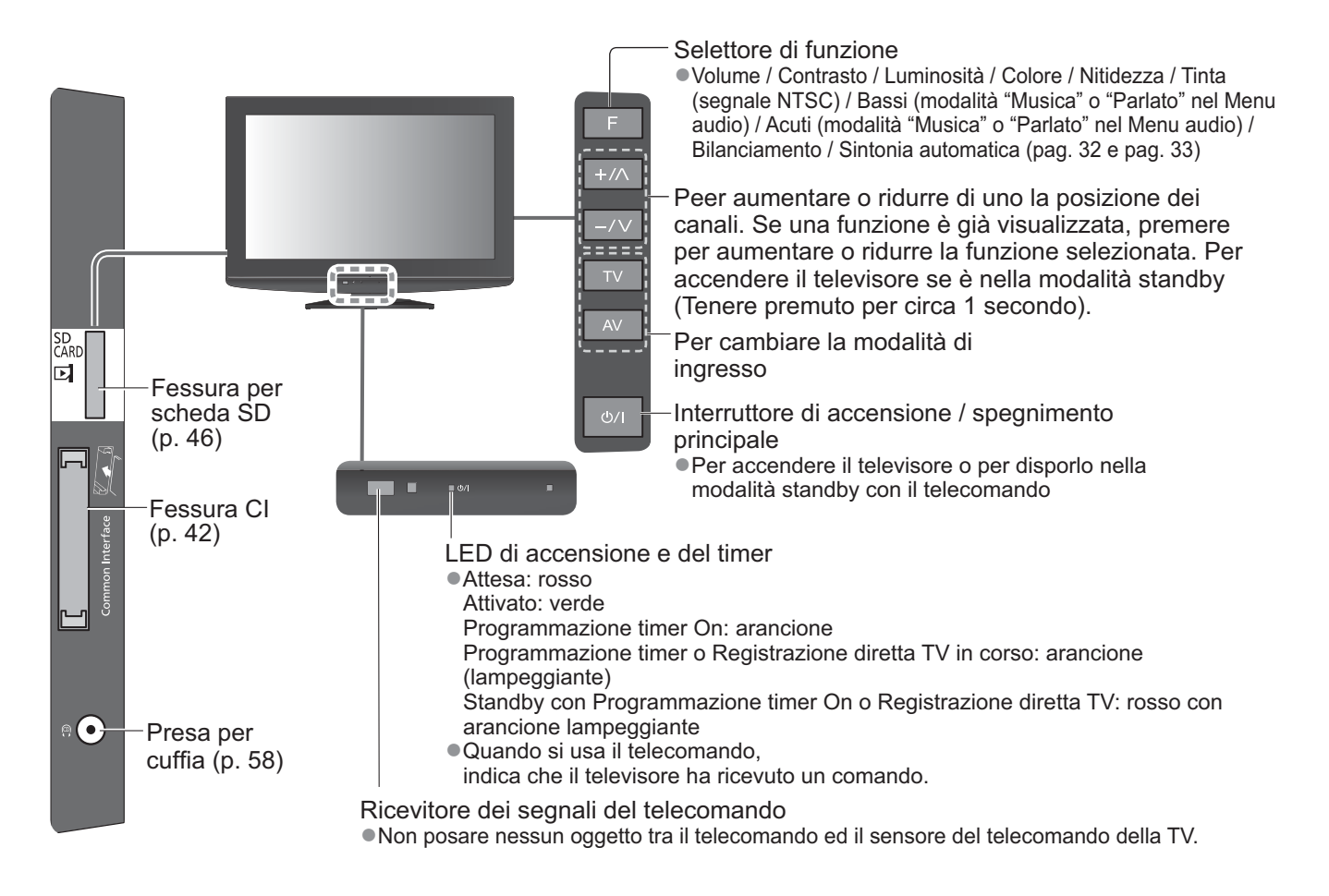

### Uso delle indicazioni sullo schermo

Con il menu delle indicazioni sullo schermo si può accedere a molte caratteristiche disponibili con questo televisore. **Modo di usare il telecomando** 

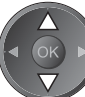

Per spostare il cursore / selezionare le opzioni dei menu

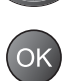

Per accedere ai menu / memorizzare

le impostazioni dopo l'esecuzione delle regolazioni o l'impostazione delle opzioni

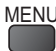

Per aprire il menu principale

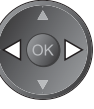

RFTURN

5

Per spostare il cursore / regolare i livelli / selezionare da una gamma di opzioni

Per tornare al menu precedente

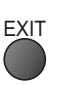

Per uscire dal sistema dei menu e tornare alla normale schermata di visione

### Riquadro di istruzioni AIUTO SULLO SCHERMO - Guida alle operazioni Esempio (Menu audio):

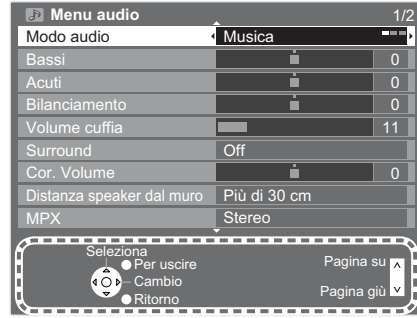

La guida alle operazioni può essere di aiuto.

# Collegamenti di base

Il componente esterno e i cavi mostrati non sono forniti con questo televisore. Accertarsi che il televisore sia scollegato dalla presa di corrente prima di collegare o di scollegare qualsiasi cavo.

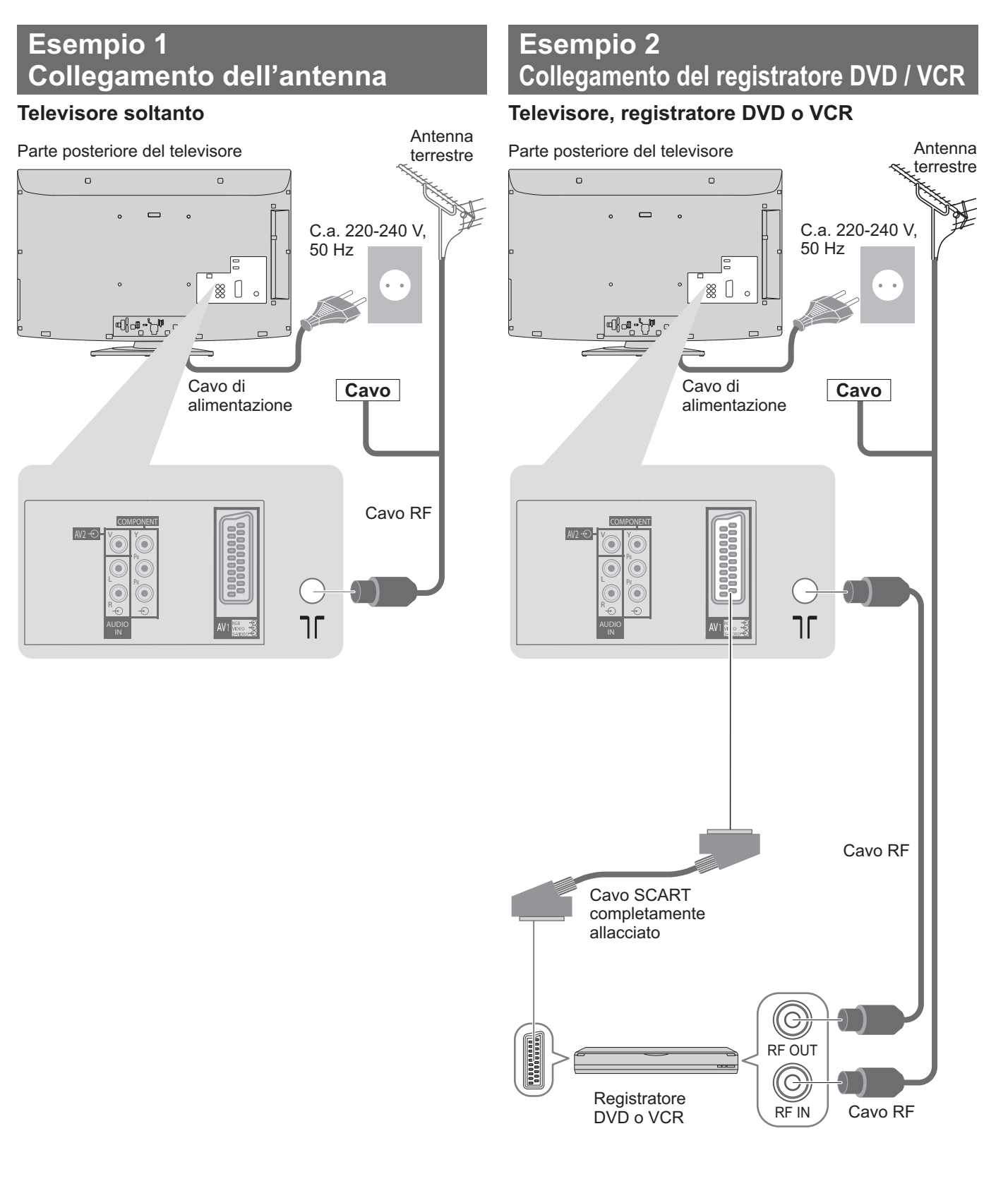

### Nota

- Collegare i terminali AV1 del televisore a un registratore DVD / VCR che supportano Q-Link (pag. 52).
- Se si usa un componente compatibile HDMI, si possono collegare i terminali HDMI (HDMI1 / HDMI2) usando il cavo HDMI (pag. 59).
- ●Collegamento Q-Link → pag. 50
- ●Connessione VIERA Link → pag. 50 e pag. 51
- Leggere anche il manuale del dispositivo che viene collegato.

### Esempio 3 Collegamento del registratore DVD / VCR e decoder

### Televisore / Registratore DVD / VCR e Decoder

### Parte posteriore del televisore

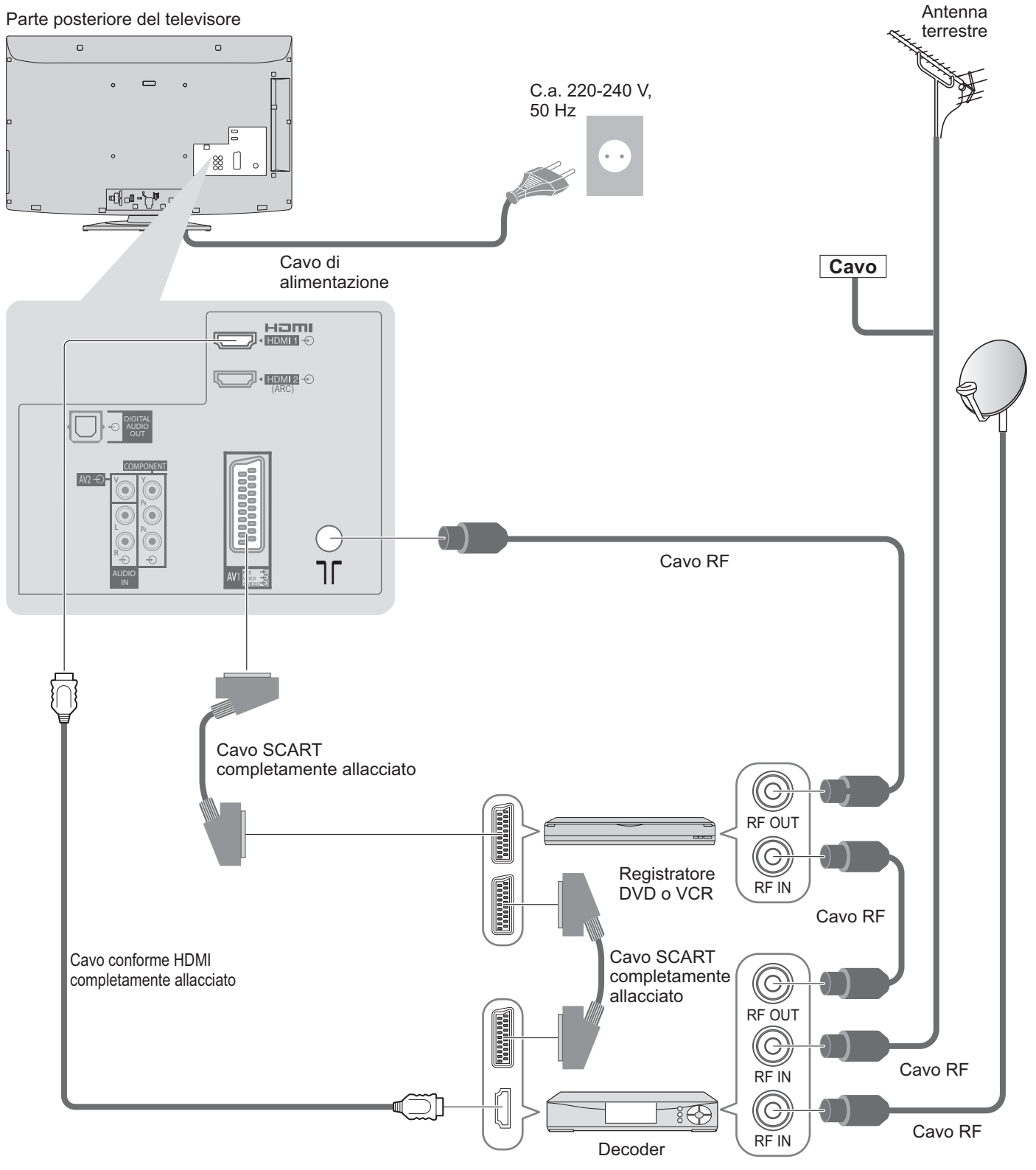

Guida di avvio veloce Collegamenti di base

# Sintonia automatica

Ricerca e memorizzazione automatica dei canali.

- Il procedimento di questi passi non è necessario se la sintonizzazione è stata eseguita del rivenditore.
- Completare i collegamenti (pag. 10 e pag. 11) e le impostazioni (se necessario) del componente collegato prima di cominciare la Sintonia automatica. Per i dettagli sulle impostazioni del componente collegato, leggere il suo manuale di istruzioni.

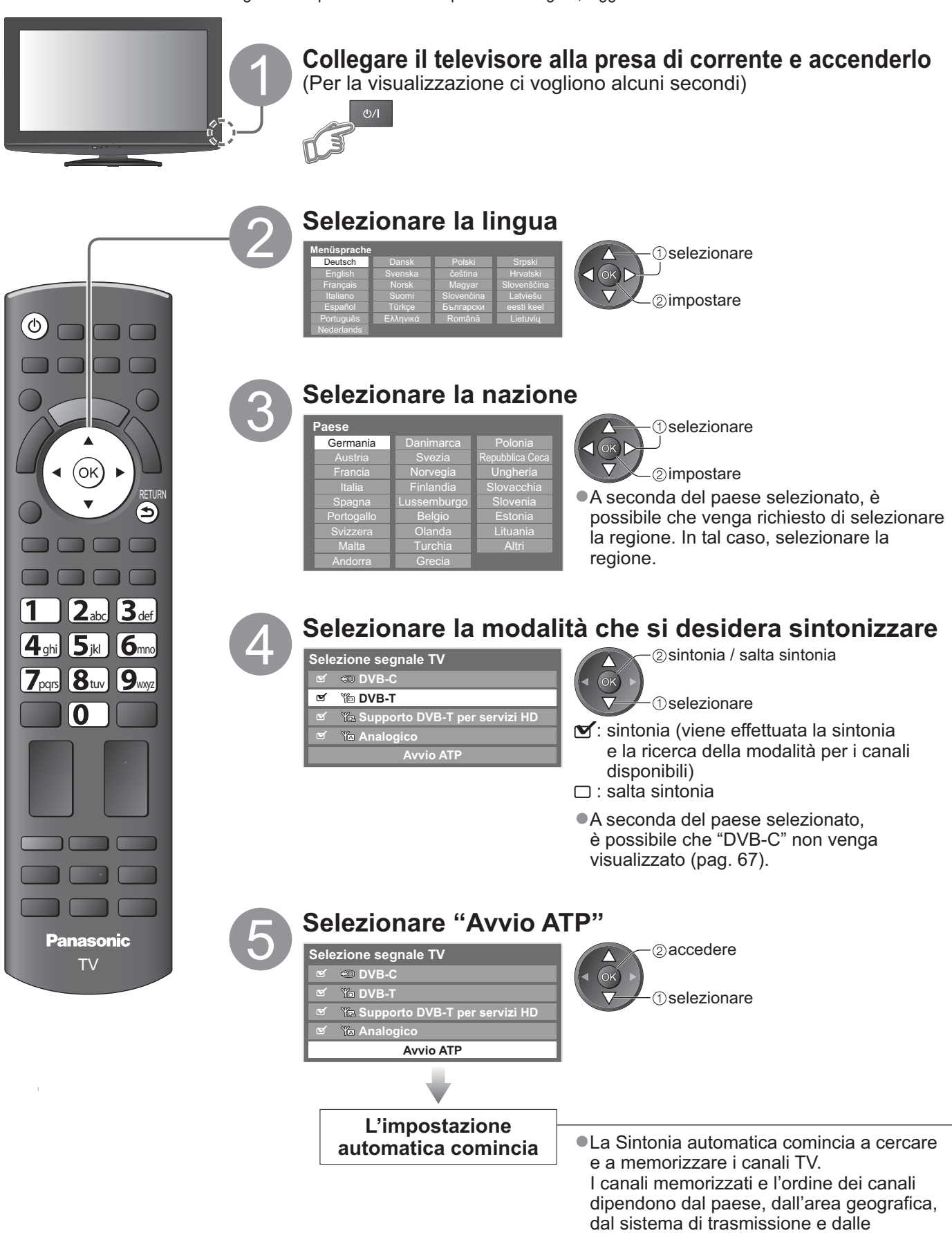

condizioni di ricezione del segnale.
Se la sintonia non ha successo, verificare che il cavo RF sia collegato, quindi seguire le istruzioni visualizzate sullo schermo.

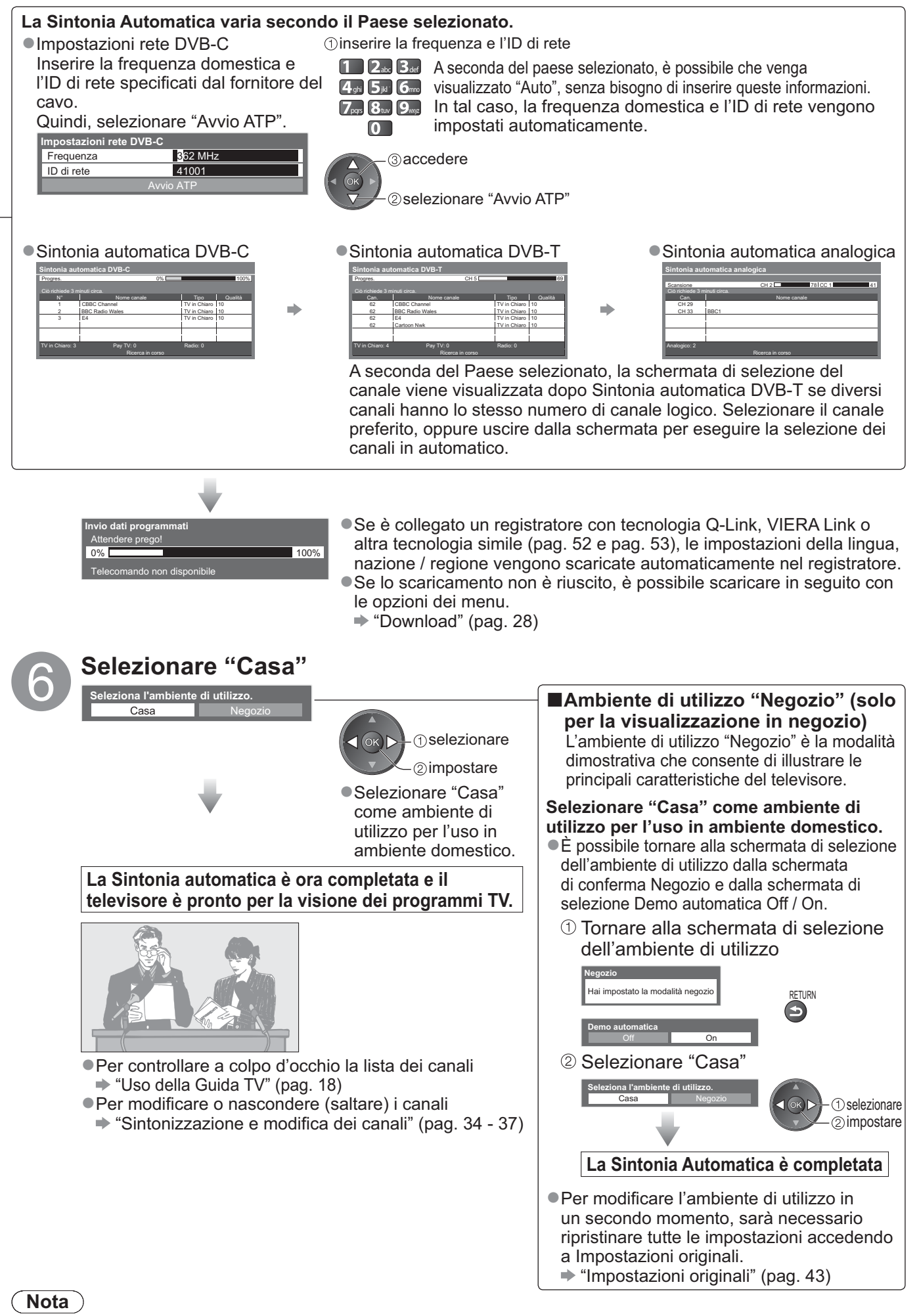

- Se la sintonia non ha avuto successo o per risintonizzare tutti i canali → "Sintonia automatica" (pag. 32 e pag. 33)
   Per aggiungere la modalità televisore disponibile in un secondo momento → "Aggiungi segnale TV" (pag. 29)
   Per inizializzare tutte le impostazioni → "Impostazioni originali" (pag. 43)
- Se l'ultima volta il televisore è stato spento mentre era nella modalità standby, esso si dispone nella modalità standby quando lo si accende con l'interruttore di accensione / spegnimento.

# Visione dei programmi TV

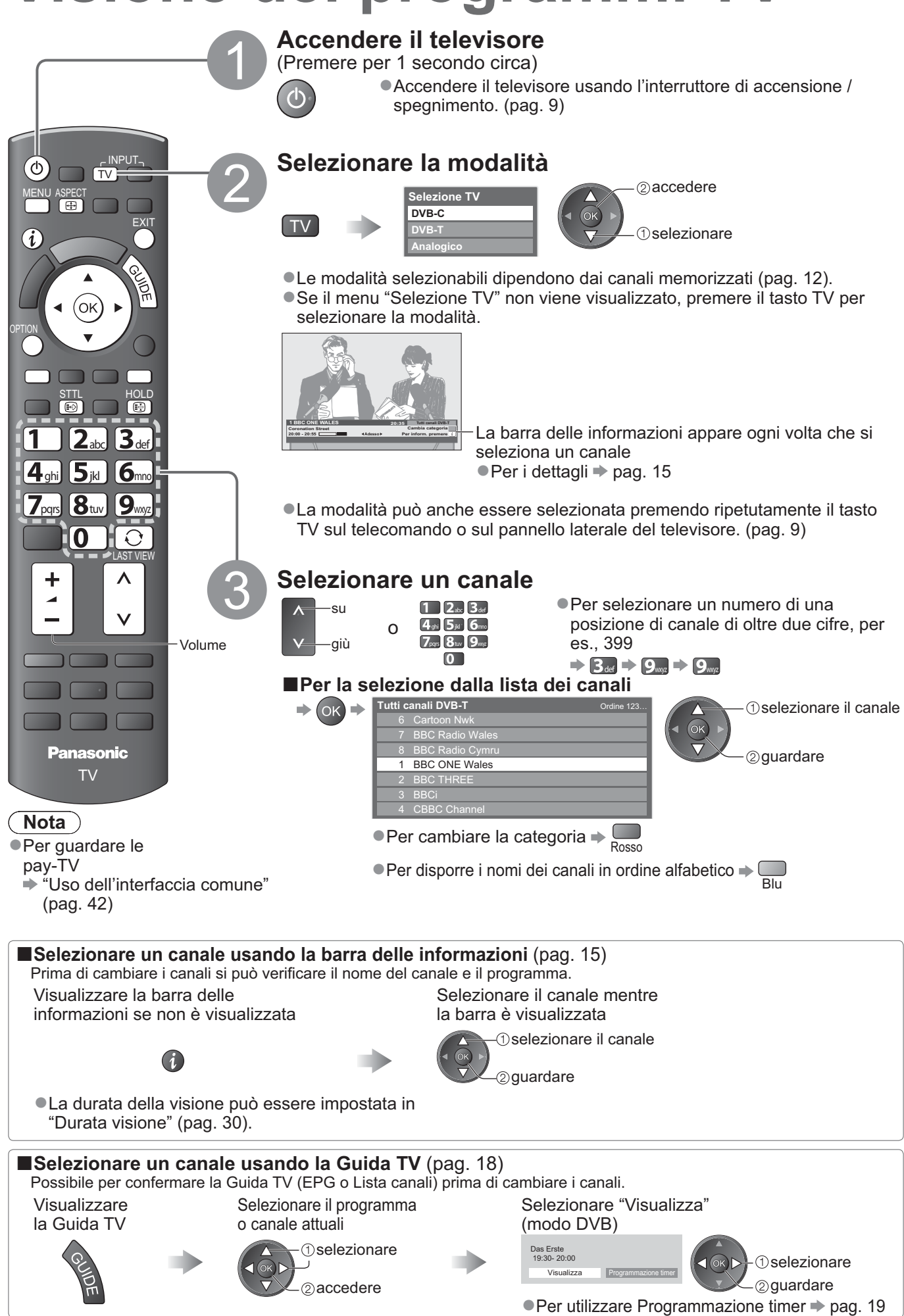

### Altre funzioni utili

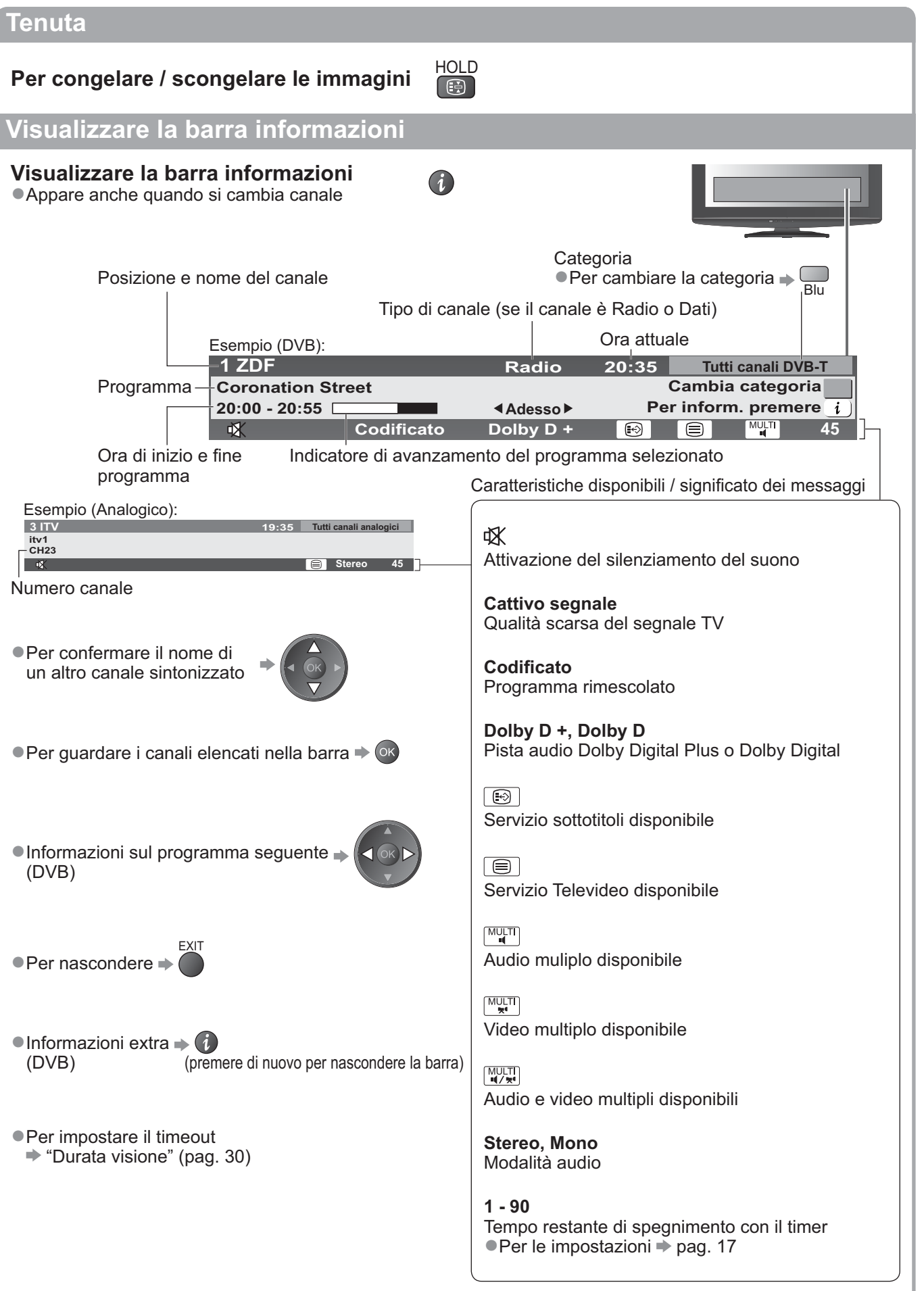

# Visione dei programmi TV

### Visualizzazione dei sottotitoli

### Per visualizzare / nascondere i sottotitoli

(se disponibili)

 Per cambiare la lingua DVB (se disponibile) "Sottotitoli preferiti" (pag. 30)

### (Nota)

Se si preme il tasto STTL nella modalità analogica, si cambia al servizio Televideo e si richiama una pagina preferita (pag. 21). Premere il tasto EXIT per tornare alla modalità TV.

### Aspetto

### Per cambiare il rapporto di aspetto (dimensioni delle immagini)

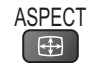

Per vedere le immagini nelle loro dimensioni e formato ottimali. I segnali hanno normalmente il segnale di controllo del formato (segnale widescreen, ecc.), e il televisore sceglie automaticamente il formato secondo il segnale di controllo formato (pag. 60).

### Se si desidera cambiare manualmente il formato

Visualizzare la lista di selezione aspetto

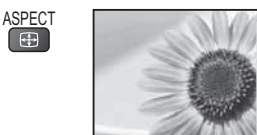

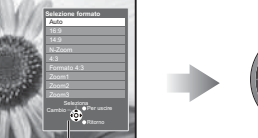

@memorizzare

1) selezionare

Quando la lista è visualizzata, selezionare la modalità

STTL

(~)

Lista di selezione formato

Per cambiare la modalità usando soltanto il tasto ASPECT

ASPEC1 (Premere ripetutamente finché si raggiunge la modalità desiderata) Ð

### Auto

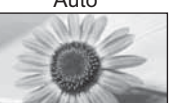

Viene selezionato il formato migliore e le immagini vengono ingrandite in modo da riempire lo schermo. Per i dettagli 🌩 pag. 60

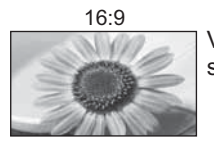

14:9

N-Zoom

4:3

Visualizza direttamente le immagini 16:9 senza distorsione (anamorfiche).

Visualizza le immagini nello standard 14:9

Visualizza le immagini 4:3 sull'intero

L'allungamento si nota soltanto sui bordi destro e sinistro.

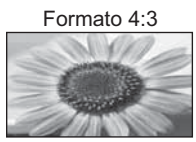

Visualizza le immagini 4:3 ingrandite orizzontalmente per riempire lo schermo. Segnale HD soltanto

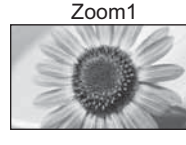

Visualizza le immagini letterbox 16:9 o 4:3 senza distorsione.

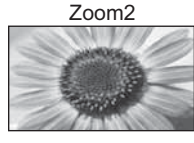

Visualizza le immagini 16:9 (anamorfiche) sull'intero schermo senza distorsione.

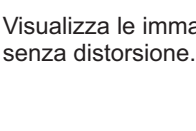

schermo.

senza distorsione.

Visualizza le immagini nello standard 4:3

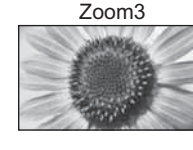

Visualizza le immagini 2,35:1 (anamorfiche) sull'intero schermo senza distorsione. Con 16:9, visualizza le immagini al loro massimo (con un leggero ingrandimento).

### ( Nota

- Aspetto è fissato a "16:9" quando "Modo Immagine" è impostato su "Game" nel Menu immagine. Non disponibile quando la funzione dei sottotitoli è attivata.
- •Non disponibile nel servizio Televideo.
- La modalità formato può essere memorizzata separatamente per i segnali SD (definizione standard) e HD (alta definizione).

### Visualizzazione delle impostazioni selezionabili per il programma attuale

Per controllare o cambiare istantaneamente lo stato del programma

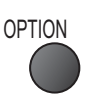

**Multi Video** (modalità DVB) Permette di selezionare le immagini (se disponibile)

**Multi Audio** (modalità DVB) Permette di selezionare le lingue alternative delle piste del suono (se disponibili)

**Doppio audio** (modalità DVB) Consente di selezionare stereo / mono (se disponibile)

**Sotto-canale** (modalità DVB) Permette di selezionare i programmi di multialimentazione - canale secondario (se disponibili)

**Lingua sottotitoli** (modalità DVB) Permette di selezionare le lingue dei sottotitoli (se disponibili)

### Nota

•Le impostazioni possono anche essere cambiate nella lista Menu (pag. 26 - 31).

### Ultima visualizzazione

## Per passare facilmente all'ultimo canale o all'ultima modalità di ingresso visualizzati

 Premere nuovamente per ritornare alla visualizzazione attuale.

### Nota

- •Non è possibile cambiare canale mentre Programmazione timer o Registrazione diretta TV è in corso.
- Una visualizzazione inferiore a 10 secondi non è considerata come ultimo canale visto o come modalità di ingresso.

### Timer di spegnimento automatico

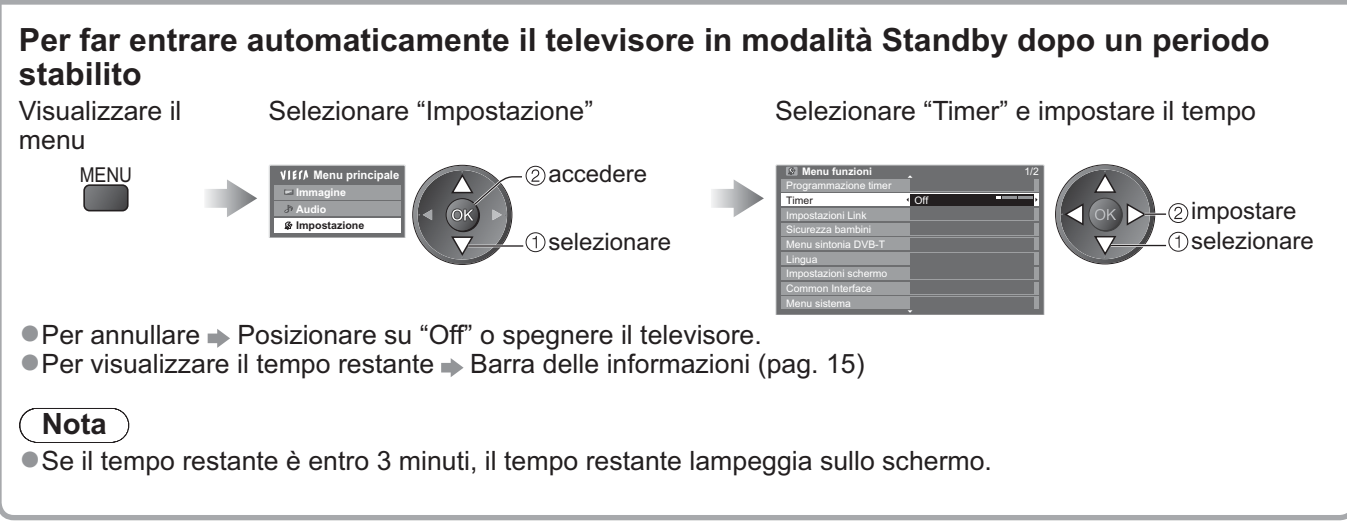

### Per cambiare

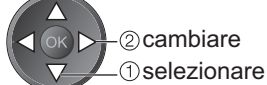

Setup carattere teletext Per l'impostazione della lingua Televideo → Menu funzioni (pag. 30)

**Lingua Televideo** (modalità DVB) Permette di selezionare una lingua alternativa per il Televideo (se disponibile)

MPX (modalità analogica)
Consente di selezionare la modalità audio multiplex (se disponibile)
Menu audio (pag. 27)

### Cor. Volume

Per la regolazione del volume dei canali individuali o la modalità di ingresso

# Uso della Guida TV

Guida TV – Guida elettronica dei programmi (EPG), che visualizza sullo schermo una lista dei programmi attualmente trasmessi e dei programmi futuri dei prossimi sette giorni (a seconda delle emittenti).

- Questa funzione varia secondo la nazione selezionata (pag. 12).
- A seconda del paese selezionato, l'utilizzo del sistema GUIDE Plus+ può richiedere l'inserimento o l'aggiornamento del codice postale.
   "Visualizza pubblicità" (pag. 19)
- I canali DVB-T e analogici vengono visualizzati sulla stessa schermata Guida TV.
- I canali analogici sono elencati dopo i canali DVB-T, ma non c'è l'elenco dei programmi. "D" significa canale DVB-T e "A" canale analogico.
- Quando si accende il televisore per la prima volta, o se il televisore rimane spento per più di una settimana, la visualizzazione della Guida TV completa potrebbe richiedere qualche tempo.

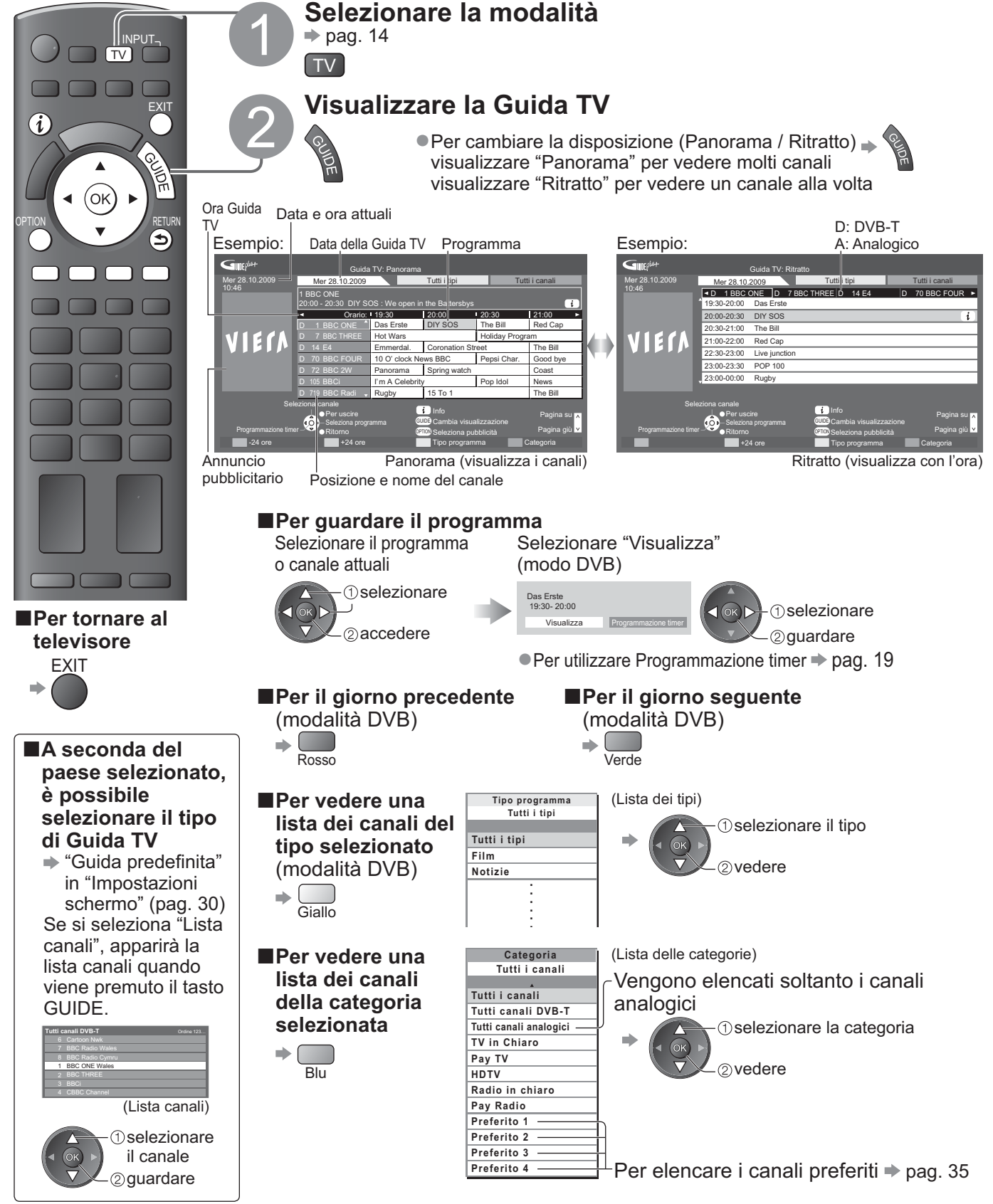

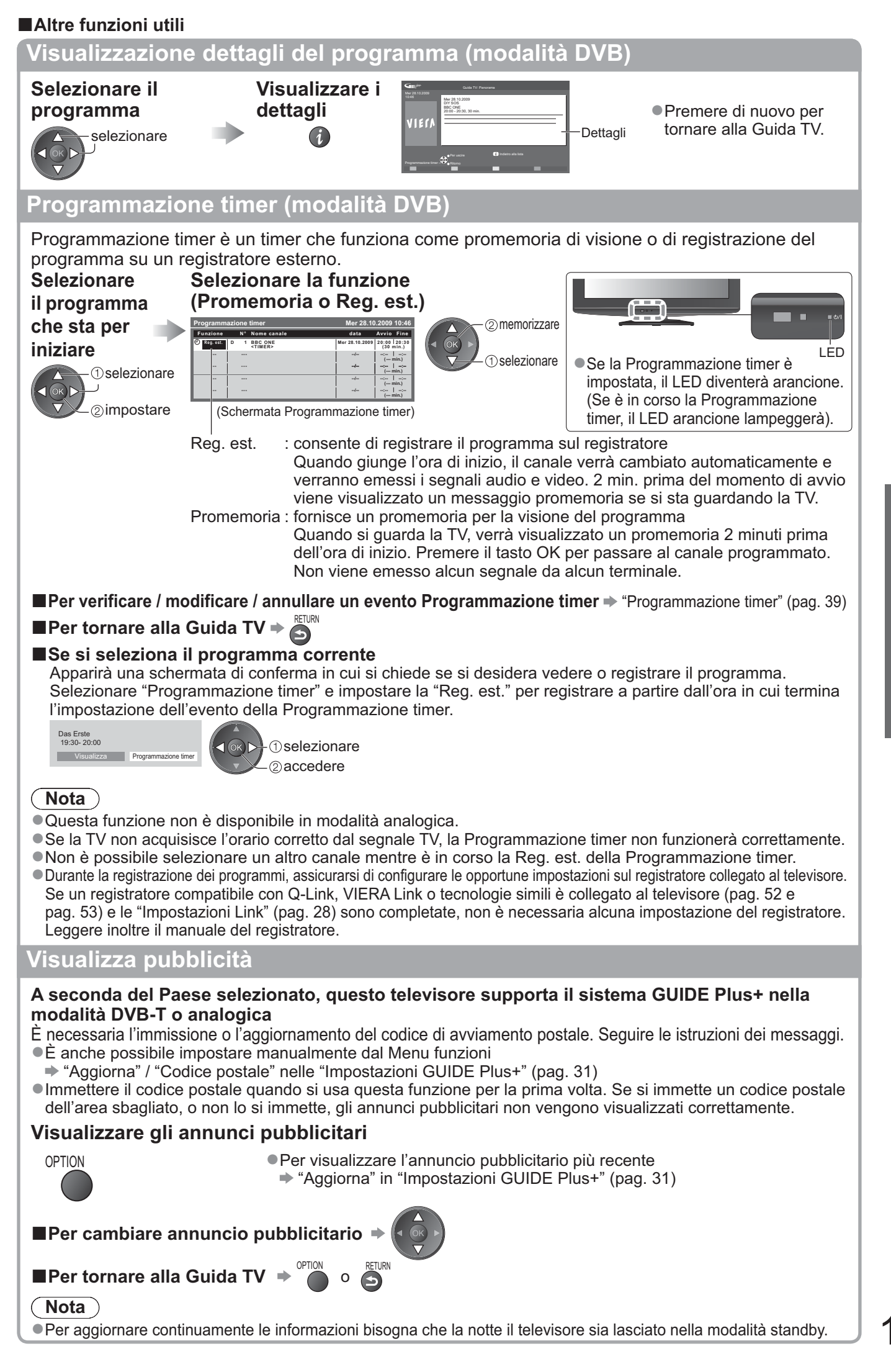

# Visione del Televideo

I servizi Televideo sono le informazioni di testo fornite dalle emittenti. Le caratteristiche potrebbero variare secondo le emittenti.

### Cos'è la modalità FLOF (FASTEXT)?

Nella modalità FLOF, sulla parte inferiore dello schermo vengono situati quattro soggetti con colori diversi. Per accedere a maggiori informazioni su uno di questi soggetti, premere il tasto con il colore corrispondente. Questa comoda funzione permette l'accesso veloce alle informazioni sui soggetti visualizzati.

### Cos'è la modalità TOP? (nel caso della trasmissione di testo TOP)

TOP è un particolare miglioramento del servizio Televideo standard che permette una ricerca più facile e serve da guida efficace. Rassegna veloce delle informazioni Televideo disponibili

- Selezione passo passo di facile uso dei fatti di attualità
- Informazioni dello stato della pagina sulla parte inferiore dello schermo

Pagina su / giù disponibile + Rosso Verde

Per selezionare i blocchi dei soggetti 🗭 🥅

Per selezionare il soggetto seguente dentro il blocco del soggetto (Dopo l'ultimo soggetto, si passa al blocco del soggetto successivo.)

### Cos'è la modalità Lista?

Nella modalità Lista, sulla parte inferiore dello schermo vengono situati quattro numeri di pagina con colori diversi. Ciascuno di questi numeri può essere modificato e memorizzato nella memoria del televisore. ("Memorizzazione delle pagine guardate frequentemente", pag. 21)

Per cambiare modalità 

"Televideo" nel menu Funzioni (pag. 30)

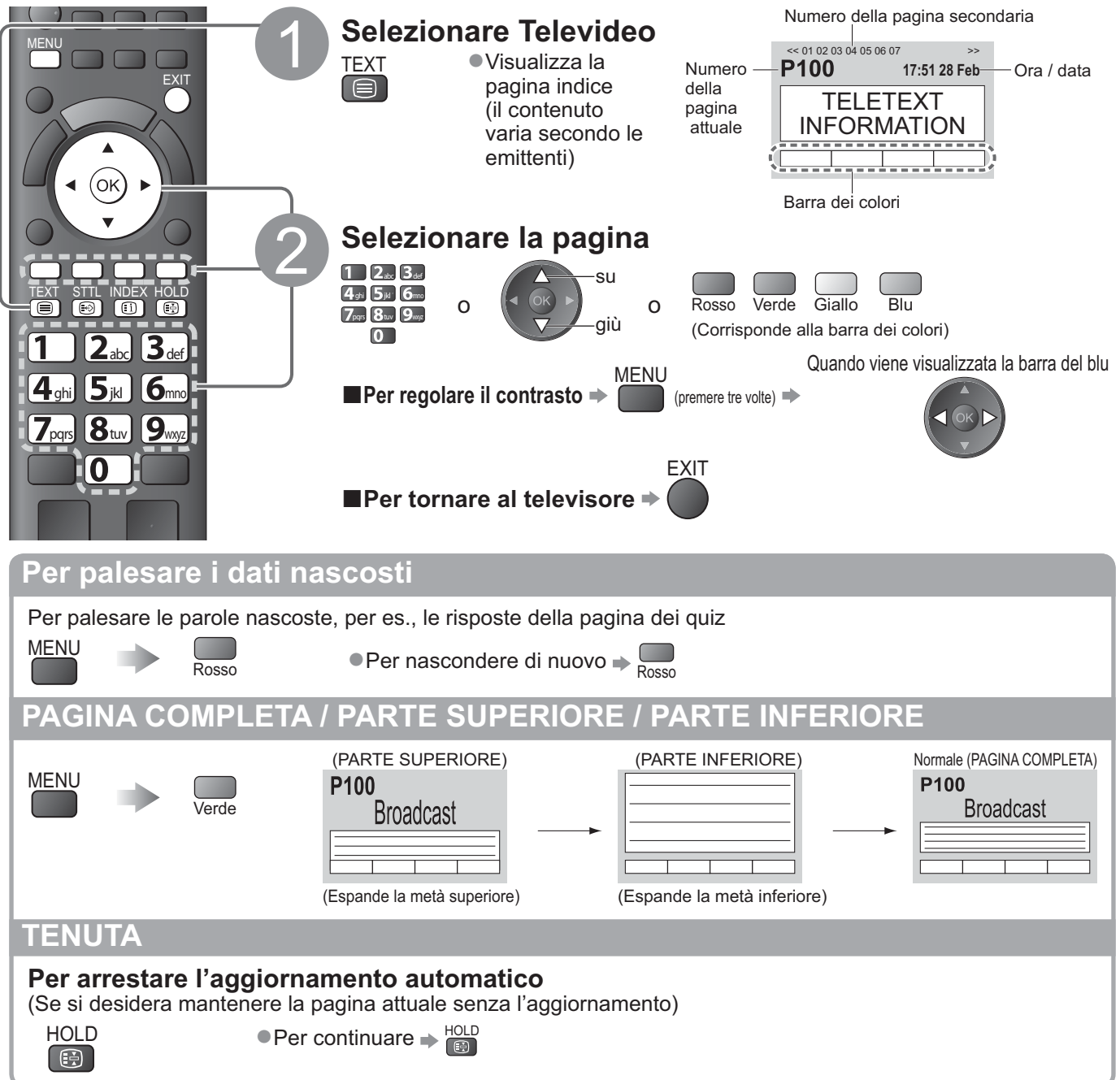

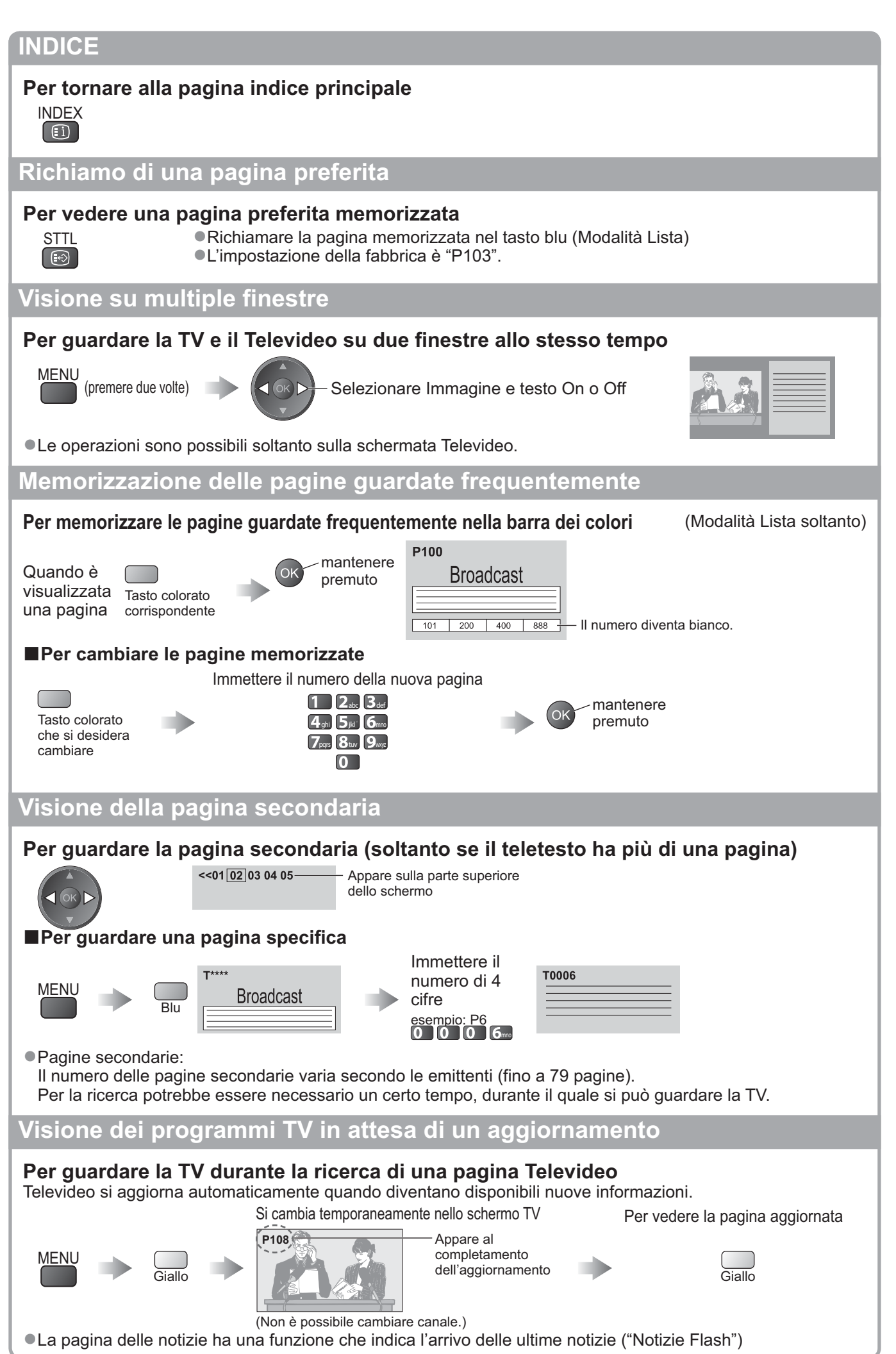

Informazioni di base Visione del Televideo

# Visione degli ingressi esterni

Collegare il componente esterno (VCR, componente DVD, ecc.) per guardare dall'ingresso. ●Per collegare il componente ⇒ pag. 10, 11 e pag. 58 Il telecomando può controllare alcune funzioni del componente esterno selezionato.

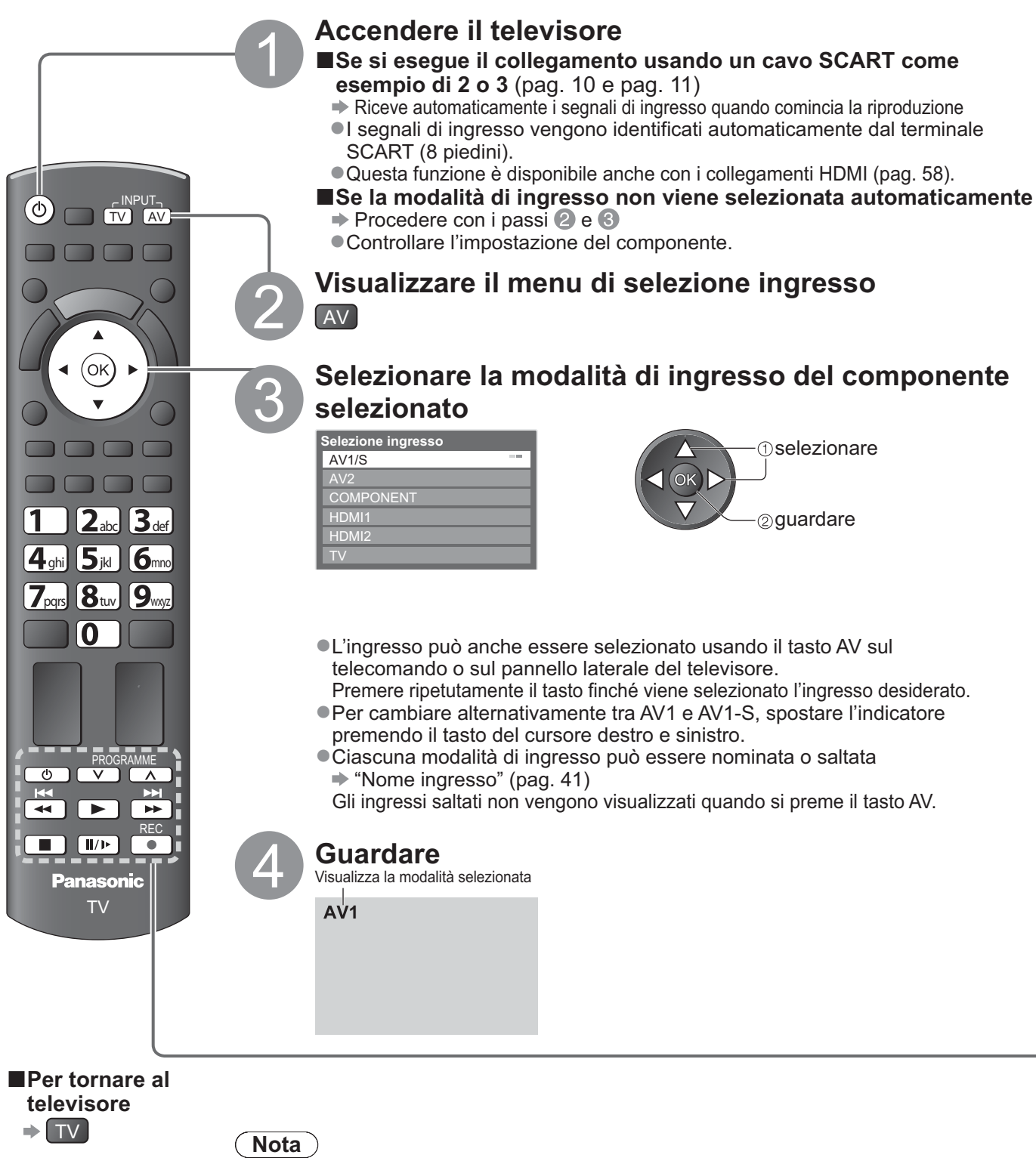

- Se il componente esterno è dotato della funzione di regolazione del formato, impostare su "16:9".
- Per i dettagli, vedere il manuale di istruzioni del componente usato o rivolgersi al rivenditore.

### Funzionamento del componente con il telecomando del televisore

Il componente collegato al televisore può essere fatto funzionare direttamente con i tasti sotto di questo telecomando del televisore.

| ٥                                                                                                    | <b>Standby</b><br>Per disporre il te                                    | elevisore nella modalità stanc                                                                                                    | lby / accendere il televisore                    |  |
|----------------------------------------------------------------------------------------------------|-------------------------------------------------------------------------|----------------------------------------------------------------------------------------------------|--------------------------------------------------|--|
|                                                                                                    | <b>Riproduzione</b><br>Per riprodurre le videocassette / DVD            |                                                                                                    |                                                  |  |
|                                                                                                    | <b>Arresto</b><br>Per arrestare le                                      | operazioni                                                                                                    |                                                  |  |
| K.                                                                                                    | <b>Riavvolgiment</b><br>VCR: Per il riavv<br>DVD: Per salta<br>Mantener | <b>o / Salto / Ricerca</b><br>volgimento o la visione rapida<br>re alla traccia o titolo precede<br>re premuto per la ricerca all'ir | a delle immagini all'indietro<br>ente<br>ndietro |  |
|                                                                                                    | Avanti veloce /<br>VCR: Per l'avan<br>DVD: Per saltar<br>Mantener       | <b>Salto / Ricerca</b><br>ti veloce o la visione rapida d<br>re alla traccia o titolo seguent<br>re premuto per la ricerca in av     | lelle immagini in avanti<br>e<br>vanti           |  |
| Pausa<br>Per far una pausa / Continuare<br>DVD: Mantenere premuto per la riproduzione lenta                                                                                                    |                                                                         |                                                                                                    |                                                  |  |
| PROGRAMME Canale Su / Giù<br>Seleziona canale                                                                                                    |                                                                         |                                                                                                    |                                                  |  |
| REC                                                                                                    | <b>Registrazione</b><br>Per cominciare                                  | la registrazione                                                                                                    |                                                  |  |
| <ul> <li>Modo di cambiare il codice per il tipo di componente usato</li> <li>Ciascun tipo di componente Panasonic ha il proprio codice di comando a distanza.</li> <li>Cambiare il codice secondo il componente che si desidera far funzionare.</li> <li>Per far funzionare il componente collegato con VIERA Link (pag. 56), selezionare il codice "73".</li> <li>Mantenere premuto  durante le operazioni seguenti</li> <li>Immettere il codice appropriato (vedere la tabella sotto)</li> </ul> |                                                                         |                                                                                                    |                                                  |  |
| Tipo di com                                                                                                    | oonente                                                                 | Codice                                                                                                    |                                                  |  |
| Registratore DVD                                                                                                    | , Lettore DVD                                                           | 70 (impostazione predefinita)                                                                                                    | 1                                                |  |
| Player theatre, Blu-                                                                                                    | ray Disc theatre                                                        | 71                                                                                                    | ]                                                |  |
| VCR                                                                                                    |                                                                         | 72                                                                                                    |                                                  |  |
| Componente che imp                                                                                                    | oiega VIERA Link<br>Link" (pag. 56)                                     | 73                                                                                                    |                                                  |  |
| Nota                                                                                                    |                                                                         |                                                                                                    | -                                                |  |

- Accertarsi che il telecomando funzioni correttamente dopo il cambiamento del codice.
- I codici potrebbero venire ripristinati ai valori predefiniti se si sostituiscono le batterie.
- Alcune operazioni potrebbero non essere possibili con alcuni modelli di componenti.

# Modo di usare VIERA TOOLS

Usando la funzione VIERA TOOLS si può accedere facilmente ad alcune caratteristiche speciali.

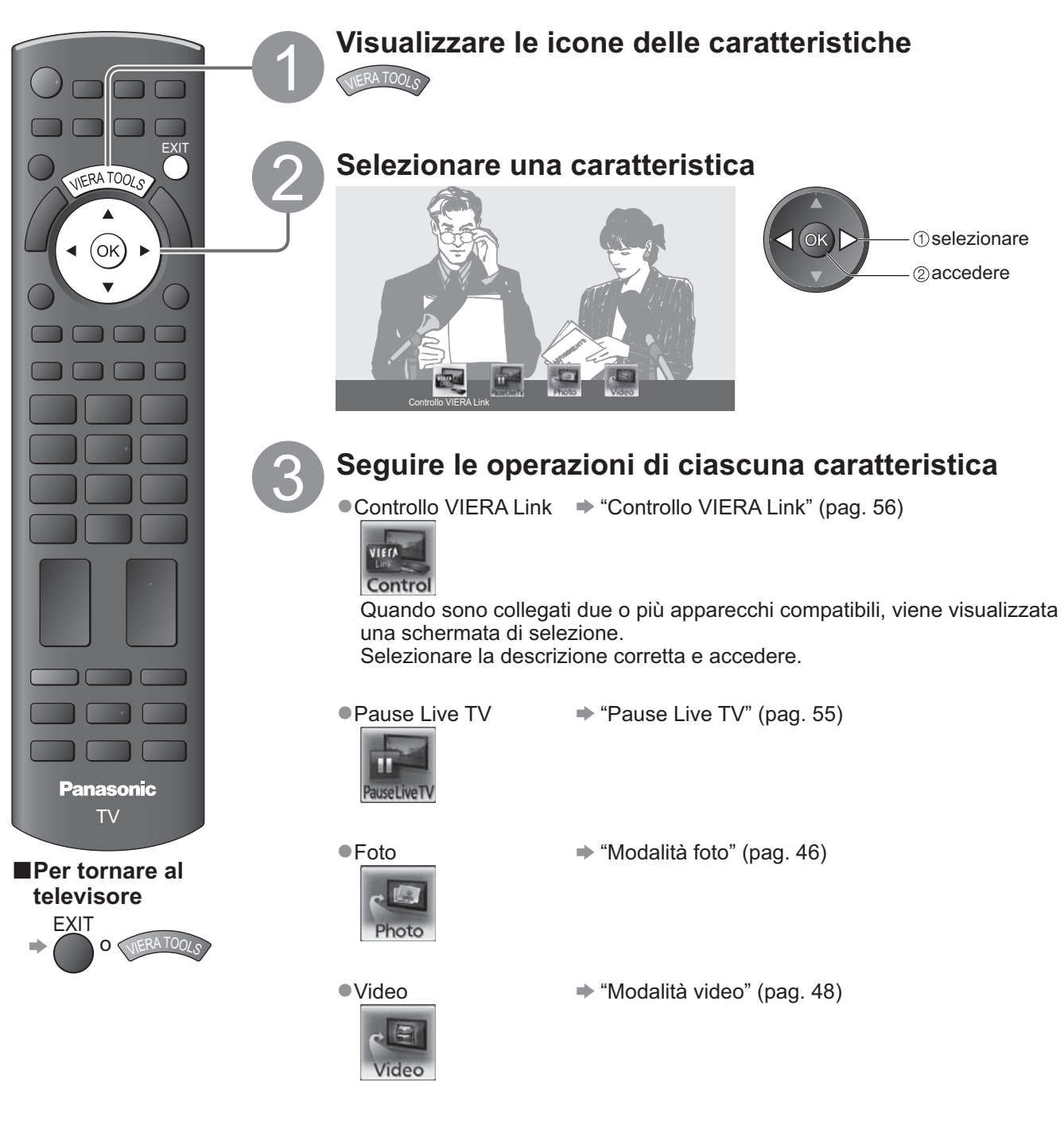

### Nota

• Se la funzione selezionata non è disponibile, è possibile visualizzare la dimostrazione per il suo utilizzo. Premere il tasto OK per visualizzare la dimostrazione dopo aver selezionato la funzione non disponibile.

# Modo di usare le funzioni dei menu

I vari menu permettono di fare le impostazioni per le immagini, il suono e altre funzioni.

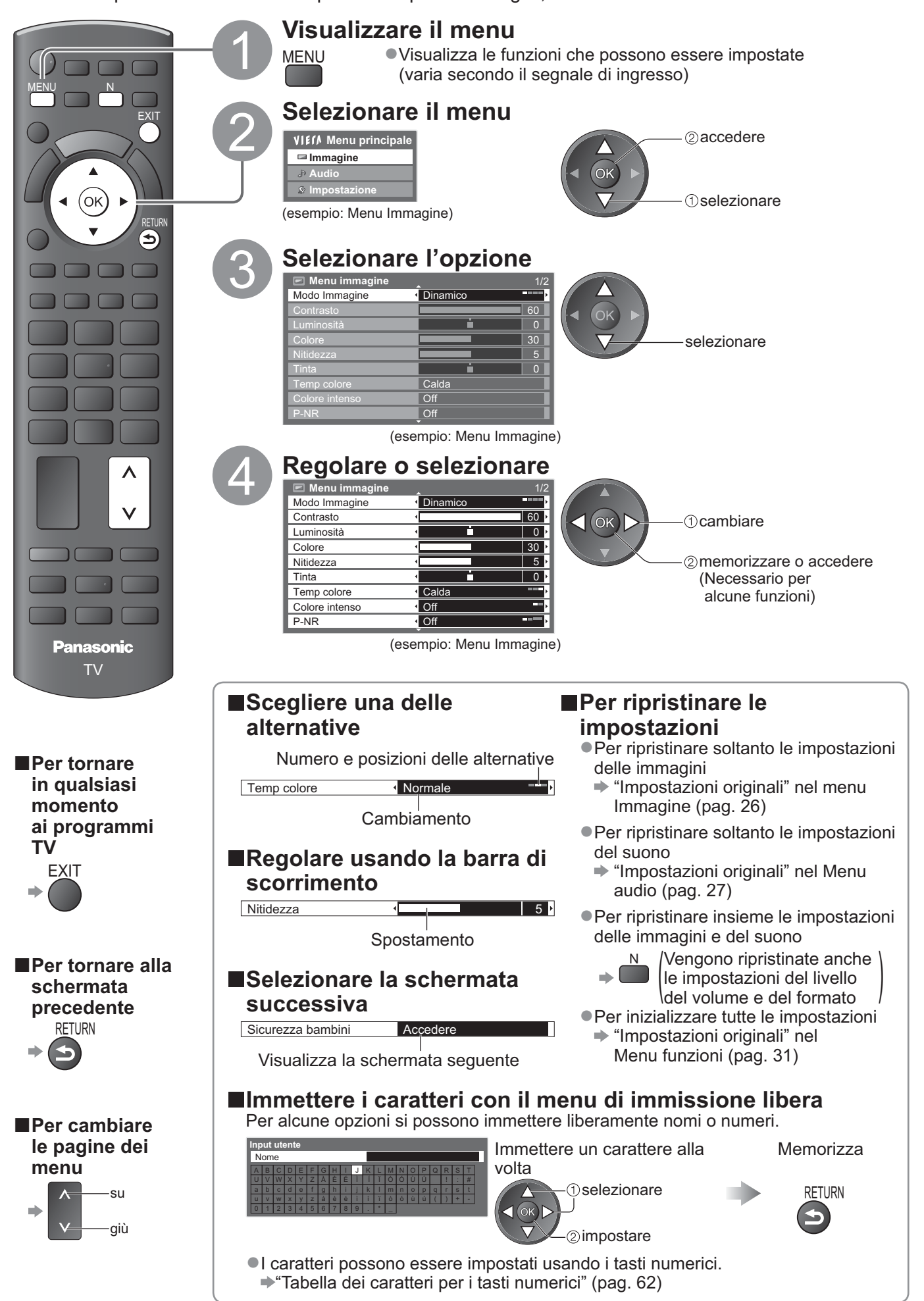

# Modo di usare le funzioni dei menu

### ■Lista dei menu

| Menu     | Opzione                                     | Regolazioni / Configurazioni (alternative)                                                                                                    |
|----------|---------------------------------------------|----------------------------------------------------------------------------------------------------|
|          | Modo Immagine                               | <ul> <li>Modalità immagine di base (Dinamico / Normale / Cinema / True Cinema / Game)<br/>In ciascun Modo Immagine e modalità di ingresso, è possibile regolare e memorizzare<br/>Contrasto, Luminosità, Colore, Nitidezza, Tinta, Temp colore, Colore intenso, P-NR e<br/>3D-COMB in base alle proprie specifiche esigenze di visione.</li> <li>Impostare per ciascun segnale di ingresso.</li> <li>Dinamico : Produce un migliore contrasto e nitidezza delle immagini per la visione<br/>nei luoghi molto chiari.</li> <li>Normale : Consigliata per la visione in condizioni di illuminazione ambientale<br/>normali.</li> <li>Cinema : Per la visione di film in ambienti scuri con esaltazione di contrasto, nero e<br/>riproduzione del colore</li> <li>True Cinema : Riproduce accuratamente la qualità originale dell'immagine senza alcuna<br/>alterazione.</li> <li>Game : Segnale di veloce risposta per produrre immagini adatte specialmente ai<br/>videogiochi</li> <li>Non utilizzabile nella modalità TV</li> <li>Il tempo continuo impiegato nella modalità Game può essere<br/>visualizzato sulla parte superiore destra dello schermo</li></ul> |
|          | Contrasto, Luminosità,<br>Colore, Nitidezza | Aumenta o riduce i livelli di queste opzioni secondo le proprie preferenze                                                                                                    |
|          | Tinta                                       | Con una sorgente di segnale NTSC collegata al televisore, si può regolare la tinta delle<br>immagini secondo i propri gusti.<br>Soltanto per la ricezione dei segnali NTSC                                                                                                    |
| Immagine | Temp colore                                 | Permette di impostare la tonalità generale del colore delle immagini (Fredda / Normale / Calda)                                                                                                    |
|          | Colore intenso                              | Regola automaticamente i colori rendendoli vividi (Off / On)                                                                                                    |
|          | P-NR                                        | Riduzione del disturbo delle immagini<br>Riduce automaticamente il disturbo delle immagini e il disturbo del flicker nelle parti di<br>contorno delle immagini <b>(Off / Minimo / Medio / Massimo)</b>                                                                                                    |
|          | 3D-COMB                                     | <ul> <li>Conferisce maggiore vividezza alle immagini ferme o in movimento lento (Off / On)</li> <li>Si potrebbero a volte vedere delle forme di colore durante la visione dei fermi immagine o delle immagini al rallentatore.</li> <li>Impostare su "On" per visualizzare dei colori più nitidi e più accurati.</li> <li>Soltanto con la ricezione dei segnali PAL o NTSC</li> <li>Non utilizzabile con RGB, S-Video, Component, HDMI e scheda SD</li> </ul>                                                                                                    |
|          | Pannello                                    | <ul> <li>Per spegnere lo schermo quando si seleziona "Off" (Off / On)</li> <li>L'audio rimane attivo anche quando lo schermo viene spento.</li> <li>Premere un pulsante qualsiasi per accendere lo schermo.</li> <li>Questa funzione è efficace per ridurre i consumi energetici quando si ascolta l'audio senza guardare lo schermo del televisore.</li> </ul>                                                                                                    |
|          | Impostazioni originali                      | Premere il tasto OK per ripristinare la modalità di visione immagini alle impostazioni predefinite                                                                                                    |

| Menu  | Opzione                      | Regolazioni / Configurazioni (alternative)                                                                                                    |
|-------|------------------------------|----------------------------------------------------------------------------------------------------|
|       | Modo audio                   | <ul> <li>Per selezionare la modalità audio di base (Musica / Parlato / Utente)</li> <li>La modalità selezionata incide su tutti i segnali di ingresso.</li> <li>Musica: Per migliorare la qualità audio quando si guardano video musicali, ecc.</li> <li>Parlato: Per migliorare la qualità audio quando si guardano telegiornali, fiction, ecc.</li> <li>Nelle modalità Musica e Parlato, è possibile regolare le impostazioni di "Bassi" e "Acuti", che verranno quindi memorizzate separatamente per ciascuna modalità.</li> <li>Utente: per regolare manualmente l'audio con l'equalizzatore, impostando la qualità audio preferita.</li> <li>Per la modalità Utente, nel Menu audio viene visualizzato "Equalizzatore" invece di "Bassi" e "Acuti". Selezionare "Equalizzatore" e regolare la frequenza. ➡ "Equalizzatore" (sotto)</li> </ul>                                                                                                    |
|       | Bassi                        | Aumenta o riduce il livello per accrescere o ridurre l'uscita dei suoni più bassi                                                                                                    |
|       | Acuti                        | Aumenta o riduce il livello per accrescere o ridurre l'uscita dei suoni più nitidi e alti                                                                                                    |
|       | Equalizzatore                | <ul> <li>Per regolare il livello della frequenza in base alla qualità audio preferita</li> <li>Questa funzione è disponibile quando "Modo audio" è impostato su "Utente".</li> <li>Selezionare la frequenza e modificare il livello della frequenza utilizzando il tasto del cursore.</li> <li>Se si vogliono esaltare i bassi, aumentare il livello delle frequenze più basse. Se si vogliono esaltare gli acuti, aumentare il livello delle frequenze più alte.</li> <li>Per ripristinare i livelli di ogni frequenza alle impostazioni predefinite, selezionare "Impostazioni originali" con il tasto del cursore, quindi premere il tasto OK.</li> </ul>                                                                                                    |
|       | Bilanciamento                | Regola il livello del volume dei diffusori destro e sinistro                                                                                                    |
|       | Volume cuffia                | Regola il volume della cuffia                                                                                                    |
|       | Surround                     | Impostazioni del suono surround <b>(Off / V-Audio)</b><br>V-Audio: Produce un accrescimento dinamico dell'ampiezza per simulare effetti spaziali migliori                                                                                                    |
|       | Cor. Volume                  | Regola il volume dei canali individuali o la modalità di ingresso                                                                                                    |
|       | Distanza speaker dal<br>muro | Regola il suono di bassa frequenza <b>(Più di 30 cm / Fino a 30 cm)</b><br>●Se lo spazio dietro il televisore dalla parete è maggiore di 30 cm, si consiglia "Più di 30 cm".<br>●Se lo spazio dietro al televisore dalla parete è entro 30 cm, si consiglia "Fino a 30 cm".                                                                                                    |
| Audic | МРХ                          | Consente di selezionare la modalità audio multiplex (se disponibile)<br>• Normalmente: Stereo<br>• La ricezione dei segnali stereo non è possibile: Mono<br>• M1 / M2: Disponibile durante la ricezione dei segnali monofonici<br>• Modalità analogica soltanto                                                                                                    |
| 0     | Preferenze audio             | <ul> <li>Seleziona l'impostazione iniziale delle piste audio (Auto / MPEG)</li> <li>Auto : Seleziona automaticamente le piste audio se il programma ha più di due piste. La priorità è data nell'ordine seguente – Dolby Digital Plus, HE-AAC, Dolby Digital, MPEG.</li> <li>MPEG : La priorità è data a MPEG se il programma contiene l'audio MPEG.</li> <li>II Dolby Digital Plus e il Dolby Digital sono i metodi di codifica dei segnali digitali sviluppati dai Dolby Laboratories. A differenza del suono stereo (2 canali), questi segnali possono essere l'audio multicanale.</li> <li>L'HE-AAC è un metodo di codifica percentuale usato per comprimere l'audio digitale per l'efficiente conservazione e trasmissione.</li> <li>II MPEG è un metodo di compressione audio che comprime il suono a una dimensione minore senza alcuna perdita della qualità audio.</li> <li>II Dolby Digital Plus e l'HE-AAC sono le tecnologie per i programmi HD (alta definizione).</li> <li>Modalità DVB soltanto</li> </ul> |
|       | Selezione SPDIF              | <ul> <li>SPDIF: Un formato standard di trasferimento dei file audio</li> <li>Seleziona l'impostazione iniziale per il segnale di uscita audio digitale dal terminale</li> <li>DIGITAL AUDIO OUT (Auto / PCM)</li> <li>Auto : L'uscita dei segnali Dolby Digital Plus e Dolby Digital diventa Dolby Digital Bitstream.<br/>L'uscita HE-AAC (48 kHz) diventa DTS.<br/>L'uscita MPEG diventa PCM.</li> <li>PCM : Il segnale di uscita digitale è fisso a PCM.</li> <li>Per il modo DVB o Modalità video (pag. 48)</li> </ul>                                                                                                    |
|       | Liv. uscita ottica<br>MPEG   | Per regolare il livello dell'audio dell'uscita MPEG dal terminale DIGITAL AUDIO OUT come impostazione iniziale <b>(0 / -2 / -4 / -6 / -8 / -10 / -12 dB)</b><br>Il suono MPEG è normalmente più ampio degli altri tipi di piste del suono<br>Modalità DVB soltanto                                                                                                    |
|       | Ingresso HDMI1 / 2           | Selezionare in modo appropriato al segnale (Digitale / Analogico) (pag. 63)<br>Digitale : Collegamento con il cavo HDMI<br>Analogico: Collegamento con il cavo adattatore HDMI-DVI<br>• Modalità di ingresso HDMI soltanto                                                                                                    |
|       | Ritardo SPDIF                | Consente di regolare il ritardo dell'audio in uscita dal terminale DIGITAL AUDIO OUT se<br>l'audio e l'immagine non sono sincronizzati<br>Modalità DVB soltanto                                                                                                    |
|       | Impostazioni originali       | Premere il tasto OK per ripristinare alle impostazioni predefinite gli attuali Modo audio,<br>Bilanciamento, Volume cuffia e Surround                                                                                                    |

Nella modalità scheda SD, verrà visualizzato un menu diverso. (pag. 47 e pag. 49)
 Si possono selezionare soltanto le opzioni disponibili.

# Modo di usare le funzioni dei menu

| Menu    | Opzione                 |                             | Regolazioni / Configurazioni (alternative)                                                                                                    |
|---------|-------------------------|-----------------------------|----------------------------------------------------------------------------------------------------|
|         | Programmazione<br>timer |                             | Consente di impostare un timer come promemoria di visione o di registrazione di<br>programmi futuri (pag. 38)<br>●Modalità DVB soltanto                                                                                                    |
|         | Timer                   |                             | Per impostare a che ora il televisore entra automaticamente in modalità Standby<br>(Off / 15 / 30 / 45 / 60 / 75 / 90 minuti)                                                                                                    |
|         |                         | VIERA Link                  | Impostazioni per l'utilizzo delle funzioni VIERA Link <b>(Off / On)</b> (pag. 53)                                                                                                    |
|         |                         | AV1 out                     | Per selezionare il segnale da trasmettere dal televisore a Q-Link<br>(TV / AV2 / Monitor)<br>Monitor: Immagine visualizzata sullo schermo<br>L'uscita dei segnali component, HDMI non è possibile.                                                      |
| =       |                         | Accensione Link             | Per impostare l'utilizzo della funzione di Accensione Link <b>(Off / On)</b> (pag. 52 e pag. 53)                                                                                                    |
| mposta; | Impostazioni Link       | Spegnimento Link            | Imposta l'utilizzo della funzione Spegnimento Link <b>(Off / On)</b> (pag. 52 e pag. 53)                                                                                                    |
| zione   |                         | Risparmio Energ.<br>Standby | Controlla il consumo energetico nella modalità standby del componente collegato per<br>ridurre il consumo <b>(Off / On)</b> (pag. 54)<br>• Questa funzione è disponibile quando l'impostazione "VIERA Link" è "On" e<br>"Spegnimento Link" è "On".      |
|         |                         | Standby<br>Intelligente     | Per disporre il componente non guardato o non usato nella modalità standby, per<br>ridurre il consumo di corrente <b>(Off / On (con promemoria) / On (senza promemoria))</b><br>(pag. 54)<br>●Questa funzione è disponibile quando "VIERA Link" e "On". |
|         |                         | Download                    | Per scaricare le impostazioni del canale, lingua, nazione / regione nel componente<br>compatibile Q-Link o VIERA Link collegato al televisore<br>●Le impostazioni dei canali DVB-C non possono essere scaricate.                                        |
|         | Sicurezza bambini       |                             | Per bloccare un canale / ingresso AV per impedirne l'accesso (pag. 40)                                                                                                    |

| Menu | u Opzione           |                           | Regolazioni / Configurazioni (alternative)                                                                                                    |
|------|---------------------|---------------------------|----------------------------------------------------------------------------------------------------|
|      | Menu sintonia       | Modifica preferiti        | Crea una lista dei canali DVB-C preferiti (pag. 35)                                                                                                    |
|      |                     | Lista canali              | Salta i canali DVB-C indesiderati o modifica i canali DVB-C (pag. 35)                                                                                                    |
|      |                     | Sintonia automatica       | Imposta automaticamente i canali DVB-C disponibili (pag. 32)                                                                                                    |
|      |                     | Sintonia manuale          | Imposta manualmente i canali DVB-C (pag. 35)                                                                                                    |
|      |                     | Aggiorna lista dei canali | Aggiorna la lista dei canali DVB-C (pag. 34)                                                                                                    |
|      |                     | Messaggio nuovo<br>canale | Seleziona se avvisare con un messaggio quando viene trovato un nuovo canale DVB-C <b>(Off / On)</b> (pag. 34)                                                                                                    |
|      | DVB                 | Stato segnale             | Controlla la condizione del segnale DVB-C (pag. 34)                                                                                                    |
|      | ົດ                  | Attenuatore               | Per ridurre automaticamente il segnale DVB-C, al fine di evitare interferenze <b>(Off / On)</b> (pag. 34)                                                                                                    |
|      |                     | Aggiungi segnale TV       | <ul> <li>Per aggiungere la modalità TV</li> <li>Questa funzione è disponibile saltando tutte le modalità per sintonizzarsi su "Sintonia automatica" al primo utilizzo del televisore.</li> <li>Fare riferimento alle istruzioni di "Sintonia automatica" per il primo utilizzo del televisore (pag. 12 e pag. 13).</li> </ul>         |
|      |                     | Modifica preferiti        | Crea una lista dei canali DVB-T preferiti (pag. 35)                                                                                                    |
| du   |                     | Lista canali              | Salta i canali DVB-T indesiderati o modifica i canali DVB-T (pag. 35)                                                                                                    |
| osta | Menu sintonia DVB-T | Sintonia automatica       | Imposta automaticamente i canali DVB-T disponibili (pag. 33)                                                                                                    |
| azio |                     | Sintonia manuale          | Imposta manualmente i canali DVB-T (pag. 35)                                                                                                    |
| ne   |                     | Aggiorna lista dei canali | Aggiorna la lista dei canali DVB-T mantenendo le impostazioni dell'utente (pag. 34)                                                                                                    |
|      |                     | Rete preferita            | Per selezionare la rete preferita per ciascuna emittente<br>(disponibile solo in alcuni paesi)                                                                                                    |
|      |                     | Messaggio nuovo<br>canale | Seleziona se avvisare con un messaggio quando viene trovato un nuovo canale DVB-T <b>(Off / On)</b> (pag. 34)                                                                                                    |
|      |                     | Stato segnale             | Controlla la condizione del segnale DVB-T (pag. 34)                                                                                                    |
|      |                     | Aggiungi segnale TV       | <ul> <li>Per aggiungere la modalità TV</li> <li>Questa funzione è disponibile saltando tutte le modalità per sintonizzarsi su<br/>"Sintonia automatica" al primo utilizzo del televisore.</li> <li>Fare riferimento alle istruzioni di "Sintonia automatica" per il primo utilizzo del<br/>televisore (pag. 12 e pag. 13).</li> </ul> |
|      | Me                  | Lista canali              | Salta i canali analogici indesiderati o modifica i canali analogici (pag. 37)                                                                                                    |
|      | nu sii              | Sintonia automatica       | Imposta automaticamente i canali analogici ricevuti localmente (pag. 33)                                                                                                    |
|      | ntonia              | Sintonia manuale          | Imposta manualmente i canali analogici (pag. 37)                                                                                                    |
|      | a Analogica         | Aggiungi segnale TV       | <ul> <li>Per aggiungere la modalità TV</li> <li>Questa funzione è disponibile saltando tutte le modalità per sintonizzarsi su<br/>"Sintonia automatica" al primo utilizzo del televisore.</li> <li>Fare riferimento alle istruzioni di "Sintonia automatica" per il primo utilizzo del<br/>televisore (pag. 12 e pag. 13).</li> </ul> |

Nella modalità scheda SD, verrà visualizzato un menu diverso. (pag. 47 e pag. 49)
 Si possono selezionare soltanto le opzioni disponibili.

# Modo di usare le funzioni dei menu

| Menu     | J Opzione            |                             | Regolazioni / Configurazioni (alternative)                                                                                                    |
|----------|----------------------|-----------------------------|----------------------------------------------------------------------------------------------------|
|          | Lingua               | Lingua OSD                  | Per cambiare la lingua delle indicazioni sullo schermo                                                                                                    |
|          |                      | Audio preferito 1 / 2       | Seleziona la prima e seconda lingua preferita per il multiaudio DVB (a seconda della emittente)                                                                                                    |
|          |                      | Sottotitoli preferiti 1 / 2 | Seleziona la prima e seconda lingua preferita per i sottotitoli DVB (a seconda della<br>emittente)<br>●Per visualizzare i sottotitoli ➡ pag. 16                                                                                                    |
|          |                      | Teletext preferito          | Per selezionare la lingua preferita del servizio Televideo DVB (secondo l'emittente)                                                                                                    |
|          |                      | Tipo sottotitolo<br>prefer. | <ul> <li>Per selezionare il tipo preferito dei sottotitoli (Standard / Ascolto difficoltoso)</li> <li>"Ascolto difficoltoso" aiuta a capire mediante i sottotitoli DVB (secondo l'emittente).</li> <li>"Sottotitoli preferiti 1 / 2" in "Lingua" hanno la precedenza.</li> </ul>                                                                                                    |
|          |                      | Televideo                   | Modalità di visualizzazione Televideo <b>(TOP (FLOF) / Normale)</b> (pag. 20)                                                                                                    |
| Impos    | Impostazioni schermo | Setup carattere<br>teletext | Per selezionare la lingua Televideo <b>(Ovest / Est1 / Est2)</b><br>• Ovest: Inglese, Francese, Tedesco, Greco, Italiano, Spagnolo, Svedese, Turco, ecc.<br>• Est1: Ceco, Inglese, Estone, Lettone, Rumeno, Russo, Ucraino, ecc.<br>• Est2: Ceco, Ungherese, Lettone, Polacco, Rumeno, ecc.                                                                                                    |
| stazione |                      | Guida predefinita           | Consente di selezionare il tipo di Guida TV predefinito quando viene premuto il<br>tasto GUIDE <b>(Guida TV / Lista canali)</b><br>Guida TV : È disponibile la guida elettronica dei programmi (EPG).<br>●Uso di EPG ➡ pag. 18<br>Lista canali: EPG non è disponibile; al suo posto verrà visualizzata la lista canali.                                                                                         |
|          |                      | Nome ingresso               | Etichettare o saltare ciascun terminale di ingresso (pag. 41)                                                                                                    |
|          |                      | Durata visione              | Per impostare per quanto tempo la barra delle informazioni (pag. 15) rimane sullo schermo <b>(No visualizz. / 1 / 2 / 3 / 4 / 5 / 6 / 7 / 8 / 9 / 10 secondi)</b>                                                                                                    |
|          |                      | Mostra tempo di<br>gioco    | <ul> <li>Impostare "On" per visualizzare una registrazione continua del tempo trascorso nel modo Game ogni 30 minuti (Off / On)</li> <li>Questa funzione è disponibile quando si seleziona "Game" nella "Modo Immagine" (pag. 26).</li> </ul>                                                                                                    |
|          |                      | Modalità radio              | <ul> <li>Per impostare il timer per lo spegnimento automatico del televisore quando viene selezionato un canale radio (Off / 5 / 10 / 15 / 20 secondi)</li> <li>L'audio rimane attivo anche quando lo schermo viene spento.</li> <li>Premere un pulsante qualsiasi per accendere lo schermo.</li> <li>Questa funzione è efficace per ridurre i consumi energetici quando si ascolta un canale radio.</li> </ul> |
|          | Common Interface     |                             | Gli utilizzi includono la possibilità di guardare le pay-TV (pag. 42)                                                                                                    |

| Menu     |              | Opzione                 |                            | Regolazioni / Configurazioni (alternative)                                                                                                    |
|----------|--------------|-------------------------|----------------------------|----------------------------------------------------------------------------------------------------|
|          | Menu Sistema | Impostazioni originali  |                            | Per ripristinare tutte le impostazioni, per esemio quando si cambia casa (pag. 43)                                                                                                    |
|          |              | Aggiorn. sistema        |                            | Per scaricare i nuovi software nel televisore (pag. 44)                                                                                                    |
|          |              | Licenza software        |                            | Per visualizzare le informazioni della licenza del software                                                                                                    |
|          |              | Informazioni di sistema |                            | Per visualizzare le informazioni di sistema di questo televisore                                                                                                    |
|          |              | Sistema di colore AV    |                            | Per selezionare il sistema di colore opzionale in base ai segnali video nella modalità<br>AV <b>(Auto / PAL / SECAM / M.NTSC / NTSC)</b>                                                                                                    |
|          |              | Imp<br>GUI              | Aggiorna                   | Per aggiornare il programma di GUIDE Plus+ e gli annunci pubblicitari del sistema<br>GUIDE Plus+ (pag. 19)                                                                                                    |
|          |              | ostazio<br>DE Plus      | Codice<br>postale          | Per impostare il codice postale per la visualizzazione degli annunci pubblicitari nel sistema GUIDE Plus+ (pag. 19)                                                                                                    |
|          |              | °¥ ⊇.                   | Informazioni di<br>sistema | Per visualizzare le informazioni di sistema nel sistema GUIDE Plus+                                                                                                    |
| Impostaz |              | Standby automatico      |                            | <ul> <li>Per impostare dopo quanto tempo il televisore entra automaticamente in modalità<br/>Standby se non viene utilizzato (Off / 2 / 4 ore)</li> <li>L'avvio automatico di Programmazione timer non ha effetto su questa funzione.</li> <li>La selezione automatica dell'ingresso con l'apparecchio collegato ha effetto su<br/>questa funzione, azzerando il conteggio.</li> <li>Il messaggio di notifica viene visualizzato 3 minuti prima che il televisore entri in<br/>modalità Standby.</li> </ul>                     |
| ione     | ltre imp     | Risparmio energia       |                            | Per ridurre la luminosità delle immagini in modo da risparmiare il consumo di corrente <b>(Off / On)</b>                                                                                                    |
|          | postazioni   | Overscan 16:9           |                            | Per selezionare l'area dello schermo che visualizza le immagini <b>(Off / On)</b><br>On : Per ingrandire le immagini per nasconderne i bordi.<br>Off : Per visualizzare le immagini nelle loro dimensioni originali.<br>Impostare su "On" se sui bordi delle immagini ci sono disturbi.<br>Questa funzione è disponibile quando il formato è impostato su "Auto" (segnale<br>16:9 soltanto) o 16:9.<br>Questa funzione può essere memorizzata separatamente per i segnali SD<br>(definizione standard) e HD (alta definizione). |
|          |              | Fuso orario             |                            | Per regolare i dati dell'ora<br>●I dati dell'ora vengono corretti sulla base dell'ora di Greenwich.<br>●Impostare su "Auto" per regolare automaticamente l'ora locale.                                                                                                    |
|          |              | Impos                   | stazione DVI               | <ul> <li>Per modificare manualmente il livello di nero dell'immagine per la modalità di ingresso HDMI quando viene utilizzato il segnale di ingresso DVI (Normale / Completo)</li> <li>Quando viene visualizzato il segnale di ingresso DVI da un apparecchio esterno, soprattutto da PC; il livello di nero può risultare inappropriato. In tal caso, selezionare "Completo".</li> <li>Il livello di nero per il segnale di ingresso HDMI verrà regolato automaticamente.</li> </ul>                                           |

Nella modalità scheda SD, verrà visualizzato un menu diverso. (pag. 47 e pag. 49)
Si possono selezionare soltanto le opzioni disponibili.

# Risintonizzazione dal menu Funzioni

### Canali DVB-C

Risintonizza automaticamente tutti i canali DVB-C disponibili.

- Questa funzione è disponibile se la sintonizzazione dei canali DVB-C è già stata eseguita.
- Vengono risintonizzati soltanto i canali DVB-C.
- Tutte le impostazioni di sincronizzazione precedenti vengono cancellate.
- Bisogna immettere il numero PIN di sicurezza bambini (pag. 40) se è stato impostato.

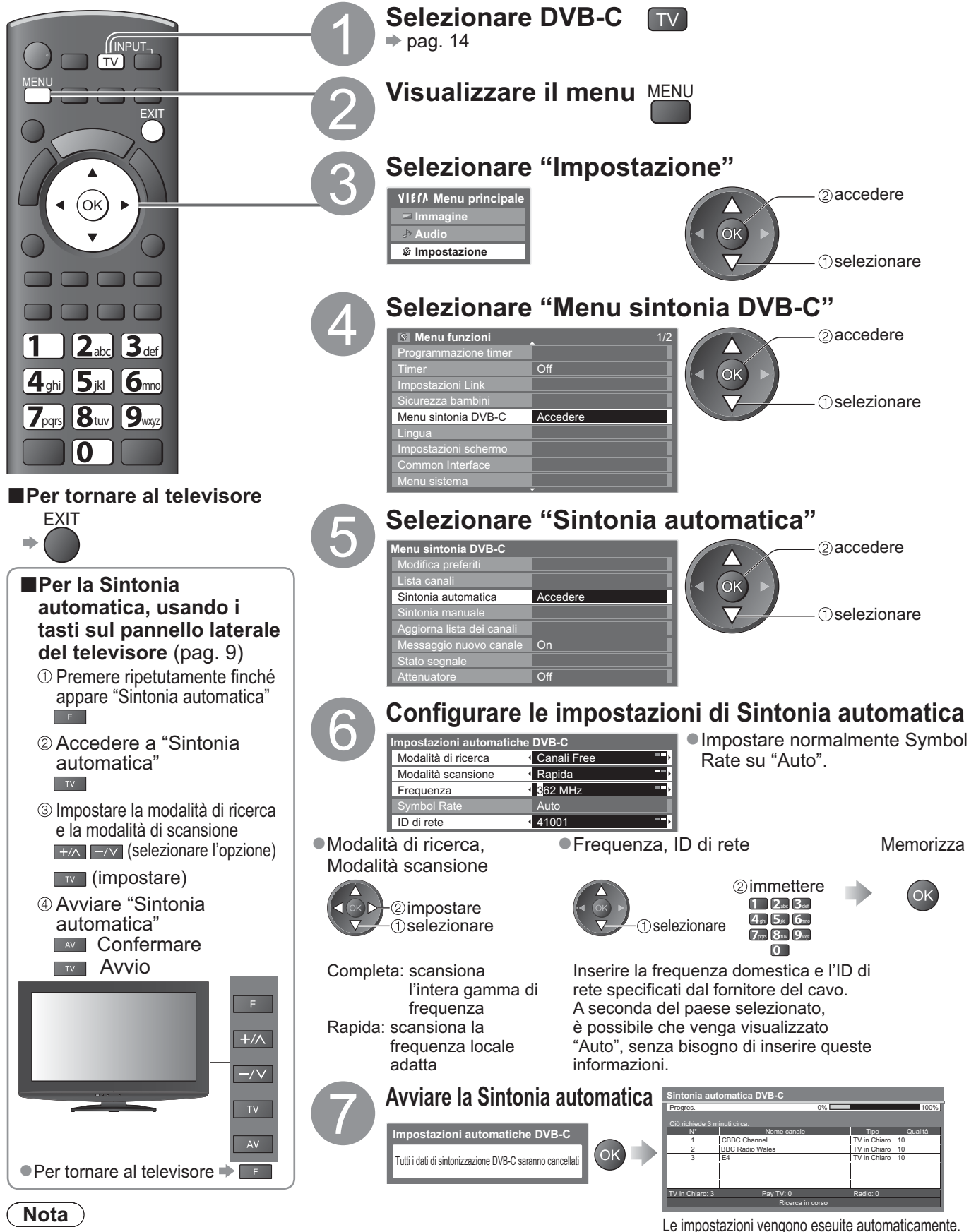

Se la sintonia non è stata completata
 "Sintonia manuale" (pag. 35)

Al completamento dell'operazione, viene visualizzato il canale con la posizione più bassa.

### Canali DVB-T o Analogici

- Risintonizza automaticamente tutti i canali DVB-T o analogici ricevuti localmente.
- •La sintonia automatica DVB-T è disponibile se la sintonia dei canali DVB-T è già stata eseguita.
- •Nella modalità DVB-T vengono risintonizzati soltanto i canali DVB-T.

 "Sintonia manuale" (pag. 35 e pag. 37)

- Nella modalità Analogica vengono risintonizzati soltanto i canali analogici.
   Tutte le impostazioni di sincronizzazione precedenti vengono cancellate.
- Bisogna immettere il numero PIN di sicurezza bambini (pag. 40) se è stato impostato.

![](_page_32_Figure_6.jpeg)

# Sintonizzazione e modifica dei canali

(DVB)

Si possono risintonizzare i canali o creare le liste dei propri canali preferiti, saltare i canali indesiderati, ecc.

![](_page_33_Figure_3.jpeg)

![](_page_34_Figure_0.jpeg)

Normalmente, impostare Symbol Rate e Service ID su "Auto". Impostare dove il livello di "Qualità segnale" diventa massimo.

## 35

 Sintonizzazione e modifica dei canali (DVB)

Avanzate

### Sintonizzazione e modifica dei canali (Analogici) Si possono risintonizzare i canali o saltare i canali indesiderati, modificare i canali, ecc. Selezionare Analogico ➡ pag. 14 TV TV ( Visualizzare il menu MENU EXIT Selezionare "Impostazione" (ok) ► RETUR VIETA Menu principale 2 accedere 6 🖛 Immagine OK Impostazione 1) selezionare 2abc 3def 1

Selezionare "Menu sintonia Analogica" ②accedere 😰 Menu funzioni

OK

il Paese selezionato (pag. 12).

● Sintonia automatica ● "Risintonizzazione

dal menu Funzioni"

(pag. 33)

![](_page_35_Picture_2.jpeg)

### Per tornare al televisore EXIT

ΤV

4ghi 5jkl 6mno

**7**pqrs **8**tuv **9**wxyz

0

![](_page_35_Figure_4.jpeg)

Impostare

![](_page_36_Figure_0.jpeg)

Sintonizzazione e modifica dei canali
 (Analogici)

# **Programmazione timer**

### Programmazione timer dal menu

Il menu Programmazione timer consente di scegliere i programmi che si desidera registrare o per i quali si desidera un promemoria di visione. Nell'orario corretto, il televisore si accenderà e si sintonizzerà sul canale corretto anche se il televisore è in modalità standby.

È anche possibile utilizzare la Guida TV per impostare la programmazione timer (pag. 19).

- Questa funzione non è disponibile in modalità analogica.
- Se la TV non acquisisce l'orario corretto dal segnale TV, la Programmazione timer non funzionerà correttamente.
- Il televisore deve essere acceso o in standby per la Reg. est. della Programmazione timer.
- •Non è possibile selezionare un altro canale mentre è in corso la Reg. est. della Programmazione timer.

• Potrebbe non essere possibile registrare un programma criptato (con protezione anticopia).

 Durante la registrazione dei programmi, assicurarsi di configurare le opportune impostazioni sul registratore collegato al televisore.

Se un registratore compatibile con Q-Link, VIERA Link o tecnologie simili è collegato al televisore (pag. 52 e pag. 53) e le "Impostazioni Link" (pag. 28) sono completate, non è necessaria alcuna impostazione del registratore. Leggere inoltre il manuale del registratore.

• Se il registratore non è compatibile con il Q-Link, il Link VIERA o altre tecnologie simili, impostare il timer del registratore. Per la preparazione del registratore, leggere il manuale del registratore.

La registrazione, compresa quella dei contenuti HD, è possibile esclusivamente tramite la presa SCART video composita.
 2 min. prima del momento di avvio viene visualizzato un messaggio promemoria se si sta guardando la TV.

![](_page_37_Picture_14.jpeg)

![](_page_37_Figure_15.jpeg)

![](_page_38_Figure_0.jpeg)

### Nota

• Verificare che il LED sia acceso (arancione), Diversamente, i programmi del timer non vengono attivati o memorizzati.

- "!" indica che eventi in programmazione timer si sono sovrapposti. "Reg. est." ottiene la priorità rispetto a "Promemoria". In caso di sovrapposizione di due o più "Reg. est.", il primo evento in Programmazione timer inizia e termina come programmato.
- •La Reg. est. della Programmazione timer passa automaticamente al canale programmato 10 secondi prima del momento di inizio.
- Per arrestare la registrazione dell'evento della programmazione timer immediatamente prima dell'inizio, è necessario interrompere manualmente il registratore.
- La Reg. est. della Programmazione timer verrà eseguita anche se il televisore è in registrazione Pause Live TV (pag. 55). In questo caso, la registrazione Pause Live TV verrà annullata.

# Sicurezza bambini

Si possono bloccare particolari canali / terminali di ingresso AV per controllare chi li guarda. Quando si seleziona un canale / ingresso bloccato, appare un messaggio. Esso può essere guardato immettendo il numero PIN.

![](_page_39_Picture_2.jpeg)

# Nome ingresso

Per una identificazione e selezione più facile della modalità di ingresso, si può etichettare ciascuna modalità di ingresso o saltare un terminale che non è collegato a un componente. ●Per selezionare la modalità di ingresso → pag. 22

![](_page_40_Figure_2.jpeg)

Memorizza

![](_page_40_Figure_4.jpeg)

"Tabella dei caratteri per i tasti numerici" (pag. 62)

# Uso dell'interfaccia comune

Il menu del modulo di Common Interface permette l'accesso ai software contenuti nei moduli di interfaccia comune (CI).

• Questa funzione potrebbe non essere disponibile in alcune nazioni o regioni.

Anche se il modulo CI potrebbe permettere l'accesso ad alcuni servizi, questo televisore non garantisce tutti i servizi (per es., le pay-TV).

Fessura Cl

Inserire o

rimuovere in modo diritto e

Modulo CI

ർ

Fianco del televisore

completamente

Usare soltanto i moduli CI approvati dalle emittenti.

Rivolgersi al rivenditore Panasonic locale o contattare le emittenti per maggiori informazioni e le condizioni sui servizi.

### Precauzioni

- Disattivare sempre l'interruttore di accensione / spegnimento principale prima di inserire o di rimuovere il modulo CI.
- Se la scheda di visione e il lettore di schede formano un unico gruppo, inserire prima il lettore di schede e inserire poi la scheda di visione nel lettore di schede.
- Înserire il modulo nella direzione corretta.

### Inserire il modulo CI (opzionale)

- •Le caratteristiche che appaiono sullo schermo dipendono dal contenuto del modulo CI selezionato.
- Generalmente appaiono i canali delle pay-TV. Seguire le istruzioni per le operazioni sullo schermo. Se il canale della pay-TV non appare, procedere come segue.
- Per maggiori dettagli, vedere il manuale di istruzioni del modulo CI o contattare l'emittente.

![](_page_41_Figure_14.jpeg)

# Impostazioni originali

Servono a ripristinare le condizioni originali del televisore, e cioè senza la sincronizzazione dei canali. Tutte le impostazioni vengono ripristinate (canali, immagini, impostazioni del suono, ecc.).

![](_page_42_Figure_2.jpeg)

# Aggiornamento del software TV

Con il tempo potrebbe diventare disponibile una nuova versione scaricabile del software, per il miglioramento delle prestazioni o delle operazioni del televisore.

Se è disponibile un aggiornamento, viene visualizzata una barra di avviso se il canale ha le informazioni di aggiornamento.

●Per scaricare ⇒ OK

•Se si sceglie di non scaricare +

Qualsiasi nuovo software può essere aggiornato automaticamente o manualmente.

EXIT

![](_page_43_Figure_6.jpeg)

![](_page_43_Figure_7.jpeg)

![](_page_44_Figure_0.jpeg)

# Uso del lettore multimediale

### Visione dalle schede SD (VIERA IMAGE VIEWER)

Modalità foto : Vengono visualizzate le immagini fisse registrate dalle fotocamere digitali. Modalità video : Vengono riprodotti i filmati registrati dalle videocamere digitali.

 Durante l'utilizzo, il segnale audio viene emesso dai terminali AV1 e DIGITAL AUDIO OUT, ma non vengono emessi segnali video. AV1 possono emettere segnali audio se "AV1 out" è impostato su "Monitor" nel Menu funzioni (pag. 28).

• "data" mostra la data di quando è stata fatta la registrazione con la fotocamera digitale o la videocamera digitale. I file senza la data vengono visualizzati "\*\*/\*\*/\*\*\*\*".

●Per i dettagli sulle schede SD ⇒ pag. 61

![](_page_45_Picture_6.jpeg)

La modalità foto leggerà tutti i file di estensione ".jpg" nella scheda.

![](_page_45_Figure_8.jpeg)

| Impo                          | mpostazioni foto                 |                                                                                                    |  |  |  |  |  |  |
|-------------------------------|----------------------------------|----------------------------------------------------------------------------------------------------|--|--|--|--|--|--|
| Esegui<br>Visuali:<br>il menu | re le impostazio<br>zzare S<br>I | Impostazioni foto       Selezionare le opzioni e impostare         VI£/A Menu principale                                                                                                    |  |  |  |  |  |  |
| Menu                          | Opzione                          | Regolazioni / Configurazioni (alternative)                                                                                                    |  |  |  |  |  |  |
|                               | Sfondo<br>musica                 | Selezionare la musica di sottofondo durante la modalità foto<br>(Off / Tipo1 / Tipo2 / Tipo3)<br>Tipo1, Tipo2 e Tipo3 sono le musiche predefinite installate nel televisore.                                                                                                    |  |  |  |  |  |  |
|                               | Cornice                          | Selezionare la cornice indicativa della presentazione <b>(Off / Multi / Collage)</b><br>Multi : Visualizzazione a 9 riquadri a mo' di mosaico<br>Collage : La posizione e le dimensioni delle foto durante la visualizzazione sono casuali.                                                                                                    |  |  |  |  |  |  |
|                               | Effetto<br>Colore                | Consente di selezionare gli effetti colore delle foto nella modalità Singola o<br>Presentazione (Off / Seppia / Scala di grigi)                                                                                                    |  |  |  |  |  |  |
| postazioni foto               | Effetto<br>Transizione           | <ul> <li>Consente di selezionare l'effetto di transizione per il cambiamento della foto durante la presentazione (Off / Fade / Slide / Dissolvenza / Movimento / Random)</li> <li>Fade : La foto successiva si dissolve gradualmente in apertura.</li> <li>Slide : La foto successiva appare dal lato sinistro.</li> <li>Dissolvenza : La foto viene sostituita da un blocco non definito.</li> <li>Movimento : La foto viene sostituita da una più grande o da una più piccola oppure spostata in alto o in basso.</li> <li>Random : Seleziona ciascun effetto in modo casuale.</li> <li>Questa funzione è disponibile quando l'opzione "Cornice" è impostata su "Off".</li> </ul> |  |  |  |  |  |  |
|                               | Modalità<br>Schermo              | Consente di selezionare una visualizzazione normale o ampliata nella modalità Singola o Presentazione (Normale / Zoom)                                                                                                    |  |  |  |  |  |  |
|                               | Intervallo                       | Selezionare gli intervalli di visione delle slide (Breve / Normale / Lungo)                                                                                                    |  |  |  |  |  |  |
|                               | Ripetizione                      | Ripetizione della visione delle slide (Off / On)                                                                                                    |  |  |  |  |  |  |
| Pass                          | aqqio alla                       | Modalità video                                                                                                    |  |  |  |  |  |  |

È possibile passare alla Modalità video di Media Player dalla miniatura. Mentre viene visualizzata la miniatura, Selezionare "Video" visualizzare la selezione dei contenuti

Blu

![](_page_46_Picture_4.jpeg)

1 selezionare -@accedere

Per i dettagli su come utilizzare la Modalità video

"Modalità video" (pag. 48)

Per ordinare in base a cartella, data di registrazione o mese di registrazione Visualizzare Selezionare il tipo di la selezione di ordinamento visualizzazione selezionato Consente di visualizzare le Cartella Verde miniature raggruppate per

cartella

![](_page_46_Picture_9.jpeg)

![](_page_46_Picture_10.jpeg)

1) selezionare

"Tutte le foto"

Per tornare alla miniatura di tutte le foto 2) accedere

Verde

cartella verranno raggruppati nella cartella denominata "/". Consente di visualizzare le

miniature raggruppate per data

I file che non si trovano in una

Il gruppo di foto senza data di registrazione viene indicato come "Sconosciuto".

Consente di visualizzare le miniature raggruppate per mese

Il gruppo di foto senza data di registrazione viene indicato come "Sconosciuto".

Selezionare uno dei gruppi ordinati per visualizzare la miniatura del gruppo

![](_page_46_Picture_18.jpeg)

![](_page_46_Picture_19.jpeg)

- selezionato
- Per visualizzare le informazioni del gruppo evidenziato

![](_page_46_Picture_22.jpeg)

numero del gruppo / numero totale dei gruppi data o mese

Avanzate

# Uso del lettore multimediale

### Visione dalle schede SD (VIERA IMAGE VIEWER)

Modalità video

La modalità video supporta i file in formato AVCHD e MPEG2.

![](_page_47_Picture_4.jpeg)

### Impostazioni audio

![](_page_48_Figure_1.jpeg)

### Nota

• La struttura dei titoli e delle scene può variare a seconda della videocamera digitale utilizzata.

Avanzate

### Funzioni Link (Q-Link VIERA Link)

Q-Link collega il televisore e il registratore DVD / VCR, e permette la facile registrazione, riproduzione, ecc. (pag. 52) VIERA Link (HDAVI Control<sup>™</sup>) collega il televisore e il componente dotato della funzione VIERA Link, e permette il facile controllo, una comoda registrazione e riproduzione, il risparmio energetico e la creazione di un home theatre, ecc., senza bisogno di impostazioni complicate. (pag. 53 - 57) Le funzioni Q-Link e VIERA Link possono essere usate insieme.

 Questo televisore supporta la funzione "HDAVI Control 5". Le caratteristiche disponibili dipendono però dalla versione di HDAVI Control del componente collegato. Per verificare la versione, vedere il manuale del componente usato.
 Le caratteristiche VIERA Link potrebbero essere disponibili anche con i componenti di altre marche che supportano la funzione HDMI CEC.

### Sommario delle caratteristiche di Q-Link e VIERA Link

### ■Q-Link (collegamento SCART soltanto)

| Componente collegato      | Registratore DVD / | Collegamento                                              |  |  |
|---------------------------|--------------------|-----------------------------------------------------------|--|--|
| Caratteristiche           | Q-Link             |                                                           |  |  |
| Scaricamento preselezioni | 0                  |                                                           |  |  |
| Riproduzione facile       | 0                  | Cavo SCART Registratore DVD / VCR                         |  |  |
| Accensione Link           | 0                  | Usare un cavo SCART completamente allacciato.             |  |  |
| Spegnimento Link          | 0                  | Collegare un registratore DVD / VCR che supporta Q-Link a |  |  |
| Registrazione diretta TV  | 0                  | terminale AV1 del televisore usando un cavo SCART.        |  |  |

### VIERA Link (collegamento HDMI soltanto)

| Componente collegato                                                         | Registratore DIGA con | Lettore DVD /       | Videocamera HD /    |
|------------------------------------------------------------------------------|-----------------------|---------------------|---------------------|
| Caratteristiche                                                              | funzione VIERA Link   | funzione VIERA Link | funzione VIERA Link |
| Scaricamento preselezioni                                                    | ○*2                   | _                   | _                   |
| Riproduzione facile                                                          | 0                     | 0                   | 0                   |
| Accensione Link                                                              | 0                     | 0                   | 0                   |
| Spegnimento Link                                                             | 0                     | 0                   | 0                   |
| Riduzione del consumo energetico inutile nella modalità standby              | ○*3                   | ○*3                 | _                   |
| Standby automatico per componente non necessario                             | ○*3                   | ○*3                 | -                   |
| Programma Pause Live TV                                                      | ○*2                   | _                   | -                   |
| Registrazione diretta TV                                                     | ○*2                   | -                   | -                   |
| Controllo del menu del componente<br>collegato mediante il telecomando VIERA | ○*1                   | ○*1                 | ○*1                 |
| Controllo diffusori                                                          | -                     | -                   | —                   |

### Collegamento

![](_page_49_Picture_9.jpeg)

Registratore DIGA / Lettore DVD / Lettore Blu-ray Disc / Videocamera HD / Fotocamera LUMIX con funzione VIERA Link

Usare un cavo conforme HDMI completamente allacciato.

 Collegare il componente che supporta VIERA Link al terminale HDMI1 o HDMI2 del televisore mediante un cavo HDMI.

 Riguardo al cavo HDMI di collegamento di una videocamera HD o fotocamera LUMIX Panasonic, leggere il manuale che le accompagnano.

### VIERA Link (collegamenti HDMI e SCART)

| Componente collegato                                                         | Registratore DIGA con    | Collegamento                                            |
|------------------------------------------------------------------------------|--------------------------|---------------------------------------------------------|
| Caratteristiche                                                              | funzione VIERA Link      |                                                         |
| Scaricamento preselezioni                                                    | 0                        |                                                         |
| Riproduzione facile                                                          | 0                        | Registratore DIGA                                       |
| Accensione Link                                                              | 0                        | con funzione                                            |
| Spegnimento Link                                                             | 0                        | Cavo SCART VIERA Link                                   |
| Riduzione del consumo energetico inutile                                     | *3                       | • Usare un cavo conforme HDMI completamente allacciato. |
| nella modalità standby                                                       |                          | Collegare il componente che supporta                    |
| Standby automatico per componente non necessario                             | O*3                      | VIERA Link al terminale HDMI1 o HDMI2 del               |
| Programma Pause Live TV                                                      | ⊖ <mark>*</mark> 2<br>*4 | televisore mediante un cavo HDMI.                       |
| Registrazione diretta TV                                                     | ○*2                      | Collegare il componente che supporta                    |
| Controllo del menu del componente<br>collegato mediante il telecomando VIERA | ⊖*1                      | VIERA Link al terminale AV1 del televisore              |
| Controllo diffusori                                                          | -                        |                                                         |

### VIERA Link (collegamenti HDMI e di uscita audio)

| Componente collegato                                                      | Lettore theatre con | Blu-ray Disc theatre con | Amplificatore con   |
|---------------------------------------------------------------------------|---------------------|--------------------------|---------------------|
| Caratteristiche                                                           | funzione VIERA Link | funzione VIERA Link      | funzione VIERA Link |
| Scaricamento preselezioni                                                 | -                   | _                        | -                   |
| Riproduzione facile                                                       | ○*5                 | ○*5                      | _                   |
| Accensione Link                                                           | 0                   | 0                        | -                   |
| Spegnimento Link                                                          | 0                   | 0                        | 0                   |
| Riduzione del consumo energetico inutile nella modalità standby           | -                   | ○*3                      | -                   |
| Standby automatico per componente non necessario                          | ○*3                 | ○*3                      | ○*3                 |
| Programma Pause Live TV                                                   | -                   | -                        | -                   |
| Registrazione diretta TV                                                  | -                   | -                        | -                   |
| Controllo del menu del componente collegato mediante il telecomando VIERA | ○*1                 | ○*1                      | -                   |
| Controllo diffusori                                                       | 0                   | 0                        | 0                   |

### Collegamento

![](_page_50_Figure_3.jpeg)

- Usare un cavo SCART completamente allacciato.
- Se si utilizza un cavo SCART per l'uscita audio, collegare il dispositivo che supporta VIERA Link al terminale AV1 del televisore e impostare "AV1 out" su "Monitor" nel Menu funzioni (pag. 28)
- Per l'uscita del suono dal televisore, usare un qualsiasi cavo ottico digitale o cavo SCART.
- \*1: Disponibile con i componenti dotati della funzione "HDAVI Control 2 o successiva".
- \*2: Disponibile con i componenti dotati della funzione "HDAVI Control 3 o successiva".
- \*3: Disponibile con i componenti dotati della funzione "HDAVI Control 4 o successiva".
- \*4: Disponibile con i registratori DIGA dotati di disco rigido.
- \*5: durante la lettura di un disco
- \*6: eccetto per la visione di un disco
- \*7: Se l'apparecchio collegato è dotato della funzione "HDAVI Control 5", questo cavo audio non va usato (Cavo audio digitale ottico o cavo SCART). In tal caso, collegare l'apparecchio al terminale HDMI2 del televisore mediante un cavo HDMI.
- \*8: Se l'apparecchio collegato è dotato della funzione "HDAVI Control 5", questo cavo audio non va usato (Cavo audio digitale ottico). In tal caso, collegare l'apparecchio al terminale HDMI2 del televisore mediante un cavo HDMI.

■Controllo VIERA Link dei dispositivi compatibili (Controllo VIERA Link → pag. 56)

 La tabella in basso indica il numero massimo di dispositivi compatibili che possono essere controllati tramite il Controllo VIERA Link. Nel numero sono inclusi i collegamenti agli apparecchi già collegati al televisore. Ad esempio, il registratore DIGA collegato all'amplificatore che è a sua volta collegato al televisore con un cavo HDMI.

| Tipo di apparecchio                                                                                                    | Numero massimo |
|----------------------------------------------------------------------------------------------------|----------------|
| Registratore (registratore DIGA, ecc.)                                                                                                    | 2              |
| Lettore (lettore DVD, lettore Blu-ray Disc, videocamera HD, fotocamera LUMIX, fotocamera digitale, lettore theatre, Blu-ray Disc theatre, ecc.) | 2              |
| Sistema audio (lettore theatre, Blu-ray Disc theatre, amplificatore, ecc.)                                                                      | 1              |
| Sintonizzatore (decoder, ecc.)                                                                                                    | 3              |

# Funzioni Link

### Q-Link

### Preparativi

- Collegare un registratore DVD / VCR che hanno i logo seguenti: "Q-Link", "NEXTVIEWLINK", "DATA LOGIC", "Easy Link", "Megalogic" o "SMARTLINK"
   Collegamento Q-Link → pag. 50
   Usare un cavo SCART completamente allacciato.
- Preparare il registratore DVD / VCR. Leggere il manuale del registratore.
- Scaricare le preselezioni impostazioni canale, lingua, Paese / regione "Scaricamento preselezioni" (vedere sotto)

### Caratteristiche disponibili

### Scaricamento preselezioni

Le impostazioni del canale, lingua, Paese / regione possono essere scaricate nel registratore. •Le impostazioni dei canali DVB-C non possono essere scaricate.

●Per scaricare le impostazioni "Download" (pag. 28) o "Sintonia automatica" (pag. 32) o "Sintonia

automatica" - quando si usa il televisore per la prima volta (pag. 12)

### Registrazione TV diretta - Quello che si vede è ciò che si registra

Regolazione immediata del programma attuale con il registratore DVD / VCR.

Condizioni disponibili: Usando il Modalità attuale Modo di registrare sintonizzatore DIRECT TV REC Televisore Uscita monitor TV Analogico Registratore Sintonizzatore del registratore DVB Televisore Uscita monitor TV AV Sintonizzatore del Registratore (guardando il sintonizzatore del registratore) registratore Ingresso esterno AV/ (guardando l'ingresso esterno del registratore) registratore AV Uscita monitor TV \_ (guardando l'ingresso esterno del televisore) Quando si esegue la registrazione TV diretta, il registratore si accende automaticamente se è nella modalità standby. Il cambiamento dei canali o lo spegnimento del televisore sono possibili mentre il registratore registra dal proprio sintonizzatore. Il cambiamento dei canali non è possibile mentre il registratore registra dal sintonizzatore del televisore. Per arrestare la registrazione Sbloccare il sintonizzatore EXIT Tuner bloccato re la registrazione per pro • Disabilita

### Accensione Link e di facile riproduzione

Per usare guesta funzione, impostare Accensione Link su "On" nel menu Funzioni → "Accensione Link" (pag. 28) Quando il registratore DVD / VCR comincia la riproduzione o si attiva il menu diretto del navigatore / funzioni, il televisore si accende e la modalità di ingresso cambia automaticamente per permettere di vedere il contenuto. (Soltanto se il televisore è nella modalità standby.)

### Spegnimento Link

Per usare questa funzione, impostare Spegnimento Link su "On" nel menu Funzioni → "Spegnimento Link" (pag. 28) Se il televisore è nella modalità standby, anche il registratore si dispone automaticamente nella modalità standby. (Soltanto se la videocassetta o il disco non sono attivi.)

La funzione è attiva anche se il televisore entra automaticamente in modalità Standby con la funzione di standby automatico di corrente.

• "DATA LOGIC" (un marchio della Metz Corporation) • "Easy Link" (un marchio della Philips Corporation)

- "Megalogic" (un marchio della Grundig Corporation)
- "SMARTLINK" (un marchio della Sony Corporation)

Nota

Avanzate

### VIERA Link "**HDAVI** Control™" ∗

\*Avvalersi dell'inter-operabilità HDMI con i prodotti Panasonic dotati della funzione "HDAVI Control". Questo televisore supporta la funzione "HDAVI Control 5".

Il collegamento dei componenti (registratore DIGA, videocamera HD, Lettore theatre, amplificatore, ecc.) con i cavi HDMI e SCART permette la loro interfaccia automatica (pag. 50 e pag. 51).

Queste caratteristiche sono limitate ai modelli dotati di "HDAVI Control" e "VIERA Link".

- Alcune funzioni potrebbe non essere disponibili a seconda della versione di HDAVI Control del componente usato. Controllare la versione di HDAVI Control del componente collegato.
- "HDAVI Control" VIERA Link, basato sulle funzioni di controllo HDMI, uno standard dell'industria conosciuto come HDMI CEC (Consumer Electronics Control), è una funzione unica svilippata e aggiunta da Panasonic. Non è perciò possibile garantire il funzionamento con i componenti di altre marche che supportano lo standard HDMI CEC.
- Vedere i rispettivi manuali dei componenti di altre marche che supportano la funzione VIERA Link.
- Per i componenti Panasonic utilizzabili rivolgersi al rivenditore Panasonic locale.

### Preparativi

- Collegare il componente che supporta VIERA Link.
- ●Collegamento VIERA Link → pag. 50 e pag. 51
- Usare un cavo conforme HDMI completamente allacciato. Non si possono utilizzare i cavi che non sono conformi HDMI. Numero cavo HDMI Panasonic consigliato:
  - RP-CDHS15 (1,5 m) RP-CDHS30 (3,0 m) RP-CDHS50 (5,0 m)
- •Usare un cavo SCART completamente allacciato.
- Preparare il componente collegato. Leggere il manuale del componente.
- Per la registrazione ottimale, potrebbe essere necessario cambiare le impostazioni del registratore. Leggere il manuale del registratore per i dettagli.
- Scaricare le preselezioni impostazioni canale, lingua, Paese / regione → "Scaricamento preselezioni" (vedere sotto)
- Preparare il televisore
  - Dopo il collegamento, accendere il componente e accendere poi il televisore. Selezionare la modalità di ingresso HDMI1 o HDMI2 (pag. 22), e accertarsi che le immagini vengano visualizzate correttamente.

Questa impostazione deve essere fatta ogni volta che si verificano le condizioni seguenti:

per la prima volta

- per aggiungere o ricollegare il componente
- per cambiare l'impostazione

### Caratteristiche disponibili

### Scaricamento preselezioni

Le impostazioni del canale, lingua, Paese / regione possono essere scaricate nel registratore. • Le impostazioni dei canali DVB-C non possono essere scaricate.

●Per scaricare le impostazioni "Download" (pag. 28) o "Sintonia automatica" (pag. 33) o "Sintonia automatica" - quando si usa il televisore per la prima volta (pag. 12 e pag. 13)

### **Riproduzione facile**

Selezione automatica dell'ingresso - Quando si fa funzionare il componente collegato, la modalità di ingresso cambia automaticamente. Quando si arresta il funzionamento del componente, torna la modalità di ingresso precedente.

### Accensione Link

### Per usare questa funzione, impostare Accensione Link su "On" nel menu Funzioni

"Accensione Link" (pag. 28)

Quando il componente collegato comincia la riproduzione o se si attiva il menu diretto del navigatore / funzioni , il televisore si accende automaticamente. (Soltanto se il televisore è nella modalità standby.)

### Spegnimento Link

### Per usare questa funzione, impostare Spegnimento Link su "On" nel menu Funzioni

"Spegnimento Link" (pag. 28)

Quando si dispone il televisore nella modalità standby, anche il componente si dispone automaticamente nella modalità standby.

•La funzione è attiva anche se il televisore entra automaticamente in modalità Standby con la funzione di standby automatico di corrente.

### Funzioni Link (Q-Link VIERA Link)

### Caratteristiche disponibili

### Riduzione del consumo energetico inutile nella modalità standby **Risparmio Energ. Standby**

### Per usare questa funzione, impostare Risparmio Energ. Standby su "On" nel menu Funzioni → "Risparmio Energ. Standby" (pag. 28)

Il consumo energetico nella modalità standby del componente collegato viene controllato più alto o più basso in sincronizzazione con lo stato On / Off, per ridurre il consumo.

Quando si dispone il televisore nella modalità standby, anche il componente collegato si dispone nella modalità standby e il consumo di corrente nella modalità standby del componente collegato viene automaticamente minimizzato. Quando si accende il televisore, il componente collegato è ancora nella modalità standby ma il consumo di corrente aumenta per accelerare l'avvio.

- Questa funzione opera soltanto se il componente collegato può cambiare il consumo di corrente nella modalità standby e è regolato per un consumo più alto.
- Questa funzione opera quando "Spegnimento Link" è impostato su "On".

### Standby automatico per componente non necessario Standby Intelligente

### Per usare questa funzione, impostare Standby Intelligente su "On (con promemoria)" o su "On (senza promemoria)" nel menu Funzioni

"Standby Intelligente" (pag. 28)

Se il televisore è acceso, il componente collegato non guardato o non usato si dispone automaticamente nella modalità standby per ridurre il consumo di corrente. Per esempio, se si cambia la modalità di ingresso da quella HDMI quando si imposta la selezione dei diffusori su "TV" (eccetto quando si guarda un disco).

- Se si seleziona "On (con promemoria)", viene visualizzato un messaggio sullo schermo per avvisare prima dell'attivazione di questa funzione.
- Questa funzione potrebbe non operare correttamente secondo il componente collegato. Se necessario, impostare su "Off".

### Caratteristiche disponibili (Usando il menu VIERA Link)

Registrazione TV diretta - Quello che si vede è ciò che si registra Direct TV Rec

Per la registrazione immediata del programma attuale con il registratore DIGA.

- Se si collegano allo stesso tempo diversi registratori, compresi quelli di altre marche, collegare il registratore DIGA al terminale HDMI del televisore con il numero più basso. Per esempio, se si usano i terminali HDMI1 e HDMI2 per due registratori, collegare il registratore DIGA al terminale HDMI1.
- •Se il funzionamento non è possibile, controllare le impostazioni e il componente
- ➡ "Sommario delle caratteristiche di Q-Link e VIERA Link" (pag. 50 e pag. 51), "Preparativi" (pag. 53)
- Se si desidera registrare il programma non supportato dal registratore DIGA, è necessario un collegamento SCART e il programma viene registrato dalla funzione Q-Link (pag. 52).
- A seconda del programma, per la registrazione potrebbe essere necessario il collegamento SCART.
- Il cambiamento dei canali o lo spegnimento del televisore sono possibili mentre il registratore registra dal proprio sintonizzatore.
- Il cambiamento dei canali non è possibile mentre il registratore registra dal sintonizzatore del televisore.

| Visualizzare il<br>"Menu VIERA Link"                                                                                                    |
|----------------------------------------------------------------------------------------------------|
| Selezionare "Direct TV Rec" e cominciare la registrazione<br>Menu VIERA Link<br>Direct TV Rec<br>Controllo VIERA Link<br>Registratore<br>Selezione altoparlanti<br>Home Cinema<br>La registrazione può anche essere cominciata direttamente.                        |
| Per arrestare la registrazione<br>Selezionare "Stop" in "Direct TV Rec" e accedere<br><u>Menu VIERA Link</u><br><u>Pause Live TV Rec Stop</u><br><u>Direct TV Rec Stop</u><br><u>Controllo VIERA Link Registratore</u><br><u>Selezione altoparlanti Home Cinema</u> |
| La registrazione può anche essere interrotta direttamente.<br>Sbloccare il sintonizzatore      Tuner bloccato<br>fermare la registrazione per procedere<br>Continua      O <sup>● Disabilita</sup>                                                                  |

### Caratteristiche disponibili (Usando il menu VIERA Link)

### Programma Pause Live TV Pause Live TV

Si può pausare il programma TV in diretta e poi continuarlo.

- Il programma TV in diretta viene registrato sul disco rigido del registratore DIGA collegato.
- Questa funzione è disponibile con i registratori DIGA dotati di disco rigido.
- Se si collegano allo stesso tempo diversi registratori, compresi quelli di altre marche, collegare il registratore DIGA dotato di disco rigido al terminale HDMI del televisore con il numero più basso. Per esempio, se si usano i due terminali HDMI1 e HDMI2 per due registratori, collegare al terminale HDMI1 il registratore DIGA dotato del disco rigido.
- Se il funzionamento non è possibile, controllare le impostazioni e il componente
- "Sommario delle caratteristiche di Q-Link e VIERA Link" (pag. 50 e pag. 51), "Preparativi" (pag. 53) Accedere e pausare il programma TV in diretta

![](_page_54_Figure_9.jpeg)

Avanzate

### Funzioni Link (Q-Link VIERA Link)

Caratteristiche disponibili (Usando il menu VIERA Link)

### Controllo del menu del componente collegato mediante il telecomando VIERA Controllo VIERA Link

Alcune funzioni del componente collegato possono essere controllate con il telecomando del televisore (puntare il telecomando sul ricevitore dei segnali del televisore). • Se il funzionamento non è possibile, controllare le impostazioni e il componente "Sommario delle caratteristiche di Q-Link e VIERA Link" (pag. 50 e pag. 51), "Preparativi" (pag. 53) •Per i dettagli sulle operazioni con il componente collegato, leggere il manuale che lo accompagna. Accedere e operare con il menu del componente Visualizzare il "Menu VIERA Link" Selezionare "Controllo VIERA Link" Menu VIERA Link Controllo VIERA Link Registratore selezionare (ok Selezionare il componente a cui si desidera accedere Il tipo del componente collegato viene visualizzato. Selezionare il tipo del componente ed eseguire l'accesso. nu VIERA Link Se si collegano diversi <(ok)⊳ - (1) selezionare registratori o lettori Registratore Controllo VIERA Link ②accedere Registratore / Lettore / Home Cinema / Videocamera / LUMIX / Menu VIERA Link Fotocamera digitale / Altri Si può anche accedere direttamente usando VIERA TOOLS Controllo VIERA Link Registratore2 "Modo di usare VIERA TOOLS" (pag. 24) L'elemento visualizzato dipende dall'apparecchio collegato. Registratore1-2 / Lettore1-2 "Home Cinema" significa Player theatre, Blu-ray Disc theatre o Recorder theatre. Il numero viene assegnato dal "Altri" significa decoder. numero del terminale HDMI più basso del televisore collegato allo stesso tipo di componente. Per Menu del componente di cui si è eseguito l'accesso esempio, due registratori a HDMI1 e (la modalità di ingresso cambia automaticamente) HDMI2, in questo caso il registratore collegato a HDMI1 viene visualizzato Operare con il menu del componente come "Registratore1", e il Tasti del telecomando VIERA disponibili: registratore collegato a HDMI2 viene (secondo il componente collegato) visualizzato come "Registratore2". ① Impostare il codice del telecomando su "73" "Modo di cambiare il codice per il tipo di componente usato" (pag. 23) Per l'accesso 2 Seguire la guida delle operazioni a un componente non OPTION (ок) VIERA Link Per visualizzare la guida delle operazioni Se si accede al componente di un altro lenu VIERA Link produttore, potrebbe venire visualizzato il TEXT STTL menu Funzioni / Selezione contenuti. Controllo VIERA Link I Registratore 1 2abc 3def Se sulla barra dei colori vengono 4ghi 5jk 6mm visualizzate le parole chiave Il tipo del componente 7pqrs 8tuv 9wyz collegato viene visualizzato. Rosso Verde Giallo Blu Si può accedere al menu ٨ del componente. Ma non si Nota ) può farlo funzionare. Per far v • Alcune operazioni potrebbero non essere funzionare il componente, disponibili secondo il componente usato. usare il suo telecomando. In tal caso, far funzionare iil componente usando il suo telecomando.

### Controllo diffusori Selezione altoparlanti

I diffusori theatre possono essere controllati con il telecomando del televisore (puntare il telecomando sul ricevitore dei segnali del televisore).

• Se il funzionamento non è possibile, controllare le impostazioni e il componente

"Sommario delle caratteristiche di Q-Link e VIERA Link" (pag. 50 e pag. 51), "Preparativi" (pag. 53)

### Accedere e controllare il volume dei diffusori Visualizzare il "Menu VIERA Link" Selezionare "Selezione altoparlanti" IERA Link selezionare (ok Selezione altoparlanti Ho Impostare su "Home Cinema" o "TV" impostare Home Cinema Il lettore theatre, il Blu-ray Disc theatre o l'amplificatore si 噄 accendono automaticamente se sono nella modalità standby e il suono proviene dai diffusori theatre collegati al componente. Volume su / giù La barra di scorrimento del volume viene visualizzata quando si regola il volume del componente. ●Muto 🔿 🔣 Il suono degli altoparlanti del televisore viene silenziato. Panasonic Quando si spegne il componente, gli altoparlanti del televisore diventano attivi. ΤV Televisore Gli altoparlanti del televisore sono attivi. Nota •Se si desidera il suono multicanale (per es., Dolby Digital 5,1ch) con un amplificatore, collegare con il cavo HDMI e il cavo audio digitale ottico (pag. 51) e selezionare poi "Home Cinema". Se l'amplificatore è dotato della funzione "HDAVI Control 5", il collegamento può essere effettuato solo con il cavo HDMI. In tal caso, collegare l'amplificatore al terminale HDMI2 del televisore. Per fruire del suono multicanale del registratore DIGA, collegare un cavo HDMI dal registratore DIGA all'amplificatore (pag. 51).

### Nota

- Queste funzioni potrebbero non operare correttamente a seconda del componente collegato.
- Le immagini o il suono potrebbero non essere disponibili per alcuni secondi quando cambia la modalità di ingresso.
- La funzione di riproduzione facile potrebbe essere disponibile usando il telecomando del Player theatre, Blu-ray Disc theatre o dell'amplificatore. Leggere il manuale del componente.
- "HDAVI Control 5" è il nuovo standard più recente (dal dicembre 2009) dei componenti compatibili HDAVI Control. Questo standard è compatibile con i comuni componenti HDAVI.
- Per verificare la versione di HDAVI Control di questo televisore → "Informazioni di sistema" (pag. 31)

## 57

Funzioni Link
 (Q-Link / VIERA Link)

Avanzate

## Componente esterno

Queste illustrazioni mostrano ciò che è consigliato per il collegamento del televisore ai vari componenti. Per altri collegamenti, vedere le istruzioni per l'uso di ciascun componente, la tavola sotto e i dati tecnici (pag. 67).

![](_page_57_Figure_2.jpeg)

○ : Collegamento consigliato

\*1 : valido se l'amplificatore è dotato della funzione ARC (Audio Return Channel)

![](_page_58_Figure_0.jpeg)

| DIGITAL AUDIO OUT | наті       |            |  |  |
|-------------------|------------|------------|--|--|
|                   | <u> </u>   |            |  |  |
|                   | 1          | 2          |  |  |
|                   |            |            |  |  |
|                   | 0          | 0          |  |  |
|                   | $\bigcirc$ | $\bigcirc$ |  |  |
|                   | $\bigcirc$ |            |  |  |
|                   | 0          | 0          |  |  |
| 0                 |            | O*1        |  |  |
|                   |            |            |  |  |
|                   | $\bigcirc$ | 0          |  |  |
|                   | $\bigcirc$ | 0          |  |  |

# Informazioni tecniche

### **Formato Auto**

Le dimensioni e il formato ottimali possono essere scelti automaticamente e si possono ottenere immagini migliori. (pag. 16)

### Segnale di controllo formato

Sulla parte superiore sinistra dello schermo appare "WIDE" se dal terminale SCART / HDMI esce un segnale widescreen (WSS) o un segnale Control.

Il formato si cambia in quello widescreen 16:9 o 14:9 appropriato.

Questa funzione può operare in qualsiasi modalità di formato.

|                                      |                     | Segnale di controllo formato |                                                                |  |  |  |
|--------------------------------------|---------------------|------------------------------|----------------------------------------------------------------|--|--|--|
| Terminale di ingresso                | ingresso            | Segnale widescreen (WSS)     | Segnale di controllo<br>dal terminale SCART (8 piedini) / HDMI |  |  |  |
|                                      | DVB-C               | 0                            |                                                                |  |  |  |
|                                      | DVB-T               | 0                            |                                                                |  |  |  |
|                                      | PAL B, G, H, I      | 0                            |                                                                |  |  |  |
|                                      | PAL D, K            | 0                            |                                                                |  |  |  |
|                                      | SECAM B, G          | 0                            |                                                                |  |  |  |
| Cava                                 | SECAM L, L'         | 0                            | 1                                                              |  |  |  |
|                                      | SECAM D, K          | 0                            |                                                                |  |  |  |
| RF                                   | PAL 525/60 6,5 MHz  | _                            |                                                                |  |  |  |
|                                      | PAL 525/60 6,0 MHz  | -                            |                                                                |  |  |  |
|                                      | PAL 525/60 5,5 MHz  | _                            |                                                                |  |  |  |
|                                      | M.NTSC 6,5 MHz      | -                            |                                                                |  |  |  |
|                                      | M.NTSC 6,0 MHz      | _                            |                                                                |  |  |  |
|                                      | M.NTSC 5,5 MHz      | -                            |                                                                |  |  |  |
|                                      | PAL                 | 0                            | 0                                                              |  |  |  |
| $\Lambda / 1$ (Composite o C )/idea) | SECAM               | 0                            | 0                                                              |  |  |  |
| AVT (Composito o S-video)            | PAL 525/60          | -                            | 0                                                              |  |  |  |
| AV2                                  | M.NTSC              | -                            | 0                                                              |  |  |  |
|                                      | NTSC                | -                            | 0                                                              |  |  |  |
|                                      | 525 (480) / 60i     | -                            |                                                                |  |  |  |
|                                      | 525 (480) / 60p     | _                            |                                                                |  |  |  |
|                                      | 625 (576) / 50i     | 0                            |                                                                |  |  |  |
| COMPONENT                            | 625 (576) / 50p     | 0                            |                                                                |  |  |  |
| COMPONENT                            | 750 (720) / 60p     | _                            |                                                                |  |  |  |
|                                      | 750 (720) / 50p     | _                            |                                                                |  |  |  |
|                                      | 1.125 (1.080) / 60i | -                            |                                                                |  |  |  |
|                                      | 1.125 (1.080) / 50i |                              |                                                                |  |  |  |
|                                      | 525 (480) / 60i     | _                            | 0                                                              |  |  |  |
|                                      | 525 (480) / 60p     |                              | 0                                                              |  |  |  |
|                                      | 625 (576) / 50i     |                              | 0                                                              |  |  |  |
|                                      | 625 (576) / 50p     |                              | 0                                                              |  |  |  |
|                                      | 750 (720) / 60p     |                              | 0                                                              |  |  |  |
|                                      | 750 (720) / 50p     | _                            | 0                                                              |  |  |  |
| TIDIVIIZ                             | 1.125 (1.080) / 60i |                              | 0                                                              |  |  |  |
|                                      | 1.125 (1.080) / 50i | -                            | 0                                                              |  |  |  |
|                                      | 1.125 (1.080) / 60p | -                            | 0                                                              |  |  |  |
|                                      | 1.125 (1.080) / 50p | -                            | 0                                                              |  |  |  |
|                                      | 1.125 (1.080) / 24p | -                            | 0                                                              |  |  |  |

### Modalità automatica

La modalità Auto determina il formato migliore per riempire lo schermo. La determinazione impiega un processo in quattro tempi (WSS, segnale di controllo dal terminale SCART / HDMI, rilevamento letterbox, o allineamento per riempire lo schermo).

Questo processo potrebbe richiedere diversi minuti, a seconda dell'oscurità delle immagini.

Rilevamento letterbox: Se vengono rilevate bande nere sulla parte superiore e inferiore dello schermo, la modalità Auto sceglie il formato migliore e espande le immagini in modo da riempire lo schermo. Se non viene rilevato il segnale del formato, la modalità automatica migliora le immagini per il piacere di visione ottimale.

### Nota

Il formato varia secondo il programma, ecc. Se il formato non è quello standard 16:9, sulla parte superiore e inferiore dello schermo potrebbero apparire bande nere.

Se le dimensioni dello schermo sembrano inusuali durante la riproduzione con un VCR di un programma registrato nel formato widescreen, regolare l'allineamento con il VCR. Leggere il manuale del videoregistratore.

### Scheda SD

Utilizzare una scheda SD che soddisfi gli standard SD. Diversamente, si potrebbe verificare un

malfunzionamento del televisore.

![](_page_60_Picture_3.jpeg)

### Precauzioni per il maneggiamento delle schede SD

- Non rimuovere la scheda mentre il televisore accede ai suoi dati (ciò può danneggiare la scheda o il televisore).
- •Non toccare i piedini sulla parte posteriore della scheda.
- •Non esercitare pressionisulla scheda, ed evitare che subisca colpi.
- Inserire la scheda nella direzione corretta (altrimenti potrebbe rimanere danneggiata).
- L'interferenza elettrica, l'elettricità statica o l'utilizzo sbagliato potrebbero danneggiare i dati o la scheda.
- Fare il backup dei dati registrati a intervalli regolari, contro il caso che si deteriorino o vengano danneggiati a causa di un funzionamento erratico del televisore. (La Panasonic non può essere ritenuta responsabile per un qualsiasi deterioramento o danno dei dati registrati.)

### Formato dei dati per la consultazione della scheda

- Foto : Immagini fisse registrate con le fotocamere digitali compatibili con i file JPEG degli standard DCF\* e EXIF
  - Formato dei dati Baseline JPEG (Sottocampionamento 4:4:4, 4:2:2 o 4:2:0)

Risoluzione dell'immagine: da 8 × 8 a 30.719 × 17.279 pixel

• Video: SD-Video Standard Ver. 1,2 [MPEG-2 (formato PS)] e AVCHD Standard compatibili con i file del formato audio MPEG-1/Layer-2 o Dolby Digital

(Sono accettabili i file registrati con una frequenza verticale di 50 Hz. I dati modificati con un PC potrebbero non essere visualizzati correttamente.)

Formato scheda : Scheda SDXC - exFAT

Scheda SDHC / Scheda SD - FAT16 o FAT32

- Tipo di scheda compatibile (capacità massima): Scheda SDXC (64 GB), Scheda SDHC (32 GB), scheda SD
  - (2 GB), scheda miniSD (2 GB) (che richiede l'adattatore miniSD)
- •Se si usano le schede miniSD, inserirle / rimuoverle con l'adattatore.
- Vedere le informazioni più recenti sul tipo di scheda sul sito web seguente. (in inglese soltanto) http://panasonic.jp/support/global/cs/

\*DCF (norma di design per i sistemi di file delle videocamere): Standard unificato stabilita dalla Japan Electronics and Information Technology Industries Association (JEITA).

### (Nota)

- Formattare la scheda con il componente di registrazione.
- •Le immagini potrebbero non essere visualizzate correttamente con questo televisore a seconda del componente di registrazione usato.
- •La visualizzazione potrebbe richiedere qualche tempo se ci sono molti file e cartelle.
- Questa funzione non può visualizzare le immagini Motion JPEG e fisse non formattate JPEG (per es., TIFF, BMP).
- I dati modificati con un PC potrebbero non essere visualizzati.
- •Le immagini importate da un PC devono essere compatibili EXIF (Exchangeable Image File) 2.0, 2.1 e 2.2.
- •I file parzialmente deteriorati potrebbero essere visualizzati con una risoluzione ridotta.
- I nomi delle cartelle e dei file potrebbero differire in base alla fotocamera digitale o alla videocamera digitale in uso.
   Non si possono usare i caratteri di due byte o altri codici speciali.
- La scheda potrebbe diventare inutilizzabile con questo televisore se si cambiano i nomi dei file o cartelle.

### Messaggi sullo schermo

| Messaggio                            | Significato / Azione                                                                                                    |
|--------------------------------------|----------------------------------------------------------------------------------------------------|
| File illeggibile                     | <ul> <li>Il file è corrotto o illegibile.</li> <li>Il televisore non supporta il formato.<br/>(Per i formati e i dati utilizzabili, vedere sopra.)</li> </ul> |
| SD card non inserita                 | <ul> <li>Accertarsi che la scheda SD sia stata inserita correttamente.</li> </ul>                                                                             |
| File non valido                      | ●Nella scheda non ci sono dati.                                                                                                    |
| Conferma che la SD card sia inserita | ●La scheda SD inserita ha un problema.                                                                                                    |
| Questa operazione non è possibile    | ●Questa operazione non è possibile.                                                                                                    |

Jomanc

# Informazioni tecniche

### Tabella dei caratteri per i tasti numerici

I caratteri possono essere immessi usando i tasti numerici per le opzioni di input libero.

Premere ripetutamente il tasto numerico fino a raggiungere il carattere desiderato. 1 2 3 • Il carattere viene immesso automaticamente se lo si lascia per un

nput ut Nome

![](_page_61_Figure_5.jpeg)

The series of the series of th secondo il tasto OK o altri tasti numerici.

Tabella dei caratteri:

| Numero di<br>pressioni<br>Tasti<br>numerici | 1      | 2 | 3 | 4 | 5 | 6 | 7 | 8 | 9 | 10 | 11 |
|---------------------------------------------|--------|---|---|---|---|---|---|---|---|----|----|
| 1                                           |        | 1 | ! | : | # | + | - | * | _ | (  | )  |
| 2 <sub>abc</sub>                            | а      | b | с | 2 | A | В | С | à | À |    |    |
| <b>3</b> <sub>def</sub>                     | d      | е | f | 3 | D | E | F | è | é | È  | É  |
| 4 <sub>ghi</sub>                            | g      | h | i | 4 | G | Н | I | ì | í | ì  | Í  |
| <b>5</b> <sub>jkl</sub>                     | j      | k | I | 5 | J | K | L | ï | Ï |    |    |
| 6mno                                        | m      | n | 0 | 6 | M | N | 0 | Ò | Ó | Ò  | Ó  |
| <b>7</b> pqrs                               | р      | q | r | s | 7 | Р | Q | R | S |    |    |
| 8tuv                                        | t      | u | v | 8 | Т | U | V | ù | ú | Ù  | Ú  |
| 9.wyz                                       | w      | х | У | z | 9 | W | Х | Y | Z |    |    |
| 0                                           | Spazio | 0 |   |   |   |   |   |   |   |    |    |

### Informazioni sui terminali SCART e HDMI

### Terminale AV1 SCART (RGB, VIDEO, S-VIDEO, Q-Link)

ÀV1 - I piedini da 15 a 20 dipendono dalla selezione AV1 S-VHS / VIDEO.

![](_page_61_Figure_12.jpeg)

![](_page_61_Figure_13.jpeg)

![](_page_61_Figure_14.jpeg)

### Collegamento HDMI

HDMI (High-Definition Multimedia Interface) è la prima interfaccia digitale AV mondiale completa per utenti conforme agli standard di non compressione.

L'HDMI permette di fruire delle immagini digitali ad alta definizione e di un suono di alta qualità collegando il televisore e il componente.

Un apparecchio compatibile con HDMI<sup>(\*1)</sup> con terminale di uscita HDMI o DVI, ad esempio un lettore DVD, un set top box o una console di gioco, può essere connesso al terminale HDMI utilizzando un cavo compatibile con HDMI.Per i collegamenti vedere "Componente esterno" (pag. 58).

### Caratteristiche HDMI utilizzabili

- Segnale di ingresso audio : 2ch Linear PCM (frequenze di campionamento 48 kHz, 44,1 kHz, 32 kHz)
- Segnale di ingresso video: 480i, 480p, 576i, 576p, 720p, 1080i e 1080p
  - "Segnali di ingresso visualizzabili" (pag. 64)

Selezionare l'impostazione di uscita del componente digitale.

●Segnale di ingresso PC : → "Segnale di ingresso che può essere visualizzato" (pag. 64)

Selezionare l'impostazione di uscita del PC.

- ●VIERA Link (HDAVI Control 5): → "VIERA Link" (pag. 53)
- Audio Return Channel (\*3) (solo terminale HDMI2)

### Connessione DVI

Se il componente esterno è dotato soltanto di una uscita DVI, collegare il terminale HDMI1 / 4 al terminale DVI con un cavo adattatore HDMI<sup>(\*2)</sup>.

Se si usa il cavo adattatore per il collegamento dal terminale DVI a quello HDMI, collegare il cavo audio al terminale di ingresso audio (HDMI1 / 2: usare i terminali COMPONENT-AUDIO : usare i terminali audio).

### Nota

• Le impostazioni del suono possono essere fatte con "Ingresso HDMI1 / 2" nel menu Audio. (pag. 27)

- Se il componente collegato è dotato della funzione di regolazione del formato, impostare il formato "16:9".
- Questi connettori HDMI sono del "tipo A".
- Questi connettori HDMI sono compatibili con la protezione del copywrigt HDCP (protezione dei contenuti digitali dall'ampiezza di banda).
- Per la ricezione dei segnali analogici si può collegare ai terminali di ingresso "COMPONENT", "S-VIDEO" o "VIDEO" un componente senza uscita digitale.
- ●Questo televisore include tecnologia HDMI™.
- (\*1): Il logo HDMI viene visualizzato con i componenti conformi HDMI.
- (\*2): Chiedere informazioni nel negozio di componenti digitali più vicino.
- (\*3): Audio Return Channel (ARC) è una funzione che consente di inviare segnali audio digitali tramite un cavo HDMI.

# Informazioni tecniche

### Segnale di ingresso che può essere visualizzato

### COMPONENT (Y, PB, PR), HDMI

\* Segno: Segnale di ingresso utilizzabile

| COMPONENT | HDMI      |
|-----------|-----------|
| *         | *         |
| *         | *         |
| *         | *         |
| *         | *         |
| *         | *         |
| *         | *         |
| *         | *         |
| *         | *         |
|           | *         |
|           | *         |
|           | *         |
|           | COMPONENT |

### PC (da terminale HDMI) Il segnale di ingresso utilizzabile per il PC è basicamente compatibile con la fase standard HDMI.

| Nome del segnale    | Frequenza orizzontale (kHz) | Frequenza verticale (Hz) |
|---------------------|-----------------------------|--------------------------|
| 640 × 480 @60 Hz    | 31,47                       | 60,00                    |
| 750 (720) / 60p     | 45,00                       | 60,00                    |
| 1.125 (1.080) / 60p | 67,50                       | 60,00                    |

### (Nota)

•I Segnali diversi da quelli sopra potrebbero non essere visualizzati correttamente.

•I segnali sopra sono riformattati per la visione ottimale sullo schermo.

• Il segnale PC viene ampliato o compresso per la visualizzazione, per cui potrebbe non essere possibile visualizzare i dettagli fini con sufficiente chiarezza.

# Domande&Risposte

Prima di chiedere una riparazione o una assistenza, seguire queste semplici istruzioni per risolvere il problema. Se il problema persiste, rivolgersi al rivenditore Panasonic locale per l'assistenza.

### In modo DVB le immagini risultano disturbate o congelate oppure scompaiono / In modalità analogica vengono visualizzati punti bianchi o immagini fantasma / Non si riesce a sintonizzare alcuni canali

- Controllare la posizione, la direzione e il collegamento dell'antenna.
- Controllare "Stato segnale" (pag. 34). Se "Qualità segnale" è visualizzato in rosso, significa che il segnale DVB è debole..
- Le condizioni climatiche incidono sulla ricezione del segnale (forti piogge, neve, ecc.), soprattutto nelle aree con scarsa ricezione. Anche se il tempo è sereno, l'alta pressione può causare problemi di ricezione per alcuni canali.
- A causa delle tecnologie di ricezione impiegate, la qualità dei segnali digitali potrebbe in alcuni casi essere relativamente bassa anche se la ricezione dei canali analogici è buona.
- Spegnere il televisore con l'interruttore On / Off e riaccenderlo.
- Se il problema persiste, rivolgersi al rivenditore di zona o al provider di servizi per la disponibilità dei servizi.

### Non ci sono le immagini o il suono

- Il televisore è nella modalità AV?
- Accertarsi che sia stata selezionata la modalità di ingresso AV corretta.
- Accertarsi che il cavo di alimentazione sia collegato alla presa di corrente.
- Il televisore è acceso?
- Controllare il menu Immagine (pag. 26) e il volume.
- Accertarsi che tutti i cavi e i collegamenti siano corretti.

### Formato Auto

- Il formato Auto è progettato per fornire il formato migliore per riempire lo schermo. (pag. 60)
- Premere il tasto ASPECT se si desidera cambiare manualmente il formato (pag. 16).

### Immagini S-Video / bianco e nero

 Accertarsi che l'uscita del componente esterno corrisponda all'ingresso del televisore. Se l'uscita del componente esterno è impostata su S-Video, bisogna impostare su S-Video anche il televisore (pag. 22).

![](_page_64_Picture_21.jpeg)

### La Guida TV non mostra i programmi

- Controllare il trasmettitore digitale.
- Regolare la direzione dell'antenna su un'altra emittente installata vicino.
- Controllare la trasmissione analogica.
   Se la qualità dell'immagine è scarsa, controllare l'antenna e rivolgersi al rivenditore di zona.

## Modalità di ingresso, cioè EC/AV1 rimane visualizzato sullo schermo

Premere il i tasto per cancellare.
 Premere di nuovo per rivisuallizzare.

## La funzione Q-Link non è utilizzabile

 Controllare il cavo SCART e i collegamenti. Impostare anche l'uscita "AV1 out" sul menu funzioni (pag. 28).

### La funzione "VIERA Link" non è utilizzabile e appare un messaggio di errore

- Controllare i collegamenti. (pag. 50 e pag. 51)
- Accendere il componente collegato e accendere poi ill televisore. (pag. 53)

## La registrazione non comincia immediatamente

• Controllare le impostazioni del registratore. Leggere il manuale del registratore per i dettagli.

### Sullo schermo ci potrebbero essere punti rossi, blu, verdi e neri

• Si tratta di una caratteristica dei pannelli a cristalli liquidi e non di un problema. Il pannello a cristalli liquidi è costruito con tecnologia ad altissima precisione che consente di ottenere dettagli di precisione delle immagini. A volte potrebbero apparire sullo schermo alcuni pixel non attivi come punti fissi rossi, verdi, blu o neri.Questo non influisce sulle prestazioni dello schermo a cristalli liquidi

Domande& Risposte, ecc.

# Domande&Risposte

| Problema |                                                                                                    | Azioni                                                                                                    |
|----------|----------------------------------------------------------------------------------------------------|----------------------------------------------------------------------------------------------------|
| Schermo  | Immagini caotiche, disturbate                                                                                 | <ul> <li>Impostare "P-NR" nel menu Immagine (per eliminare il disturbo). (pag. 26)</li> <li>Controllare i prodotti elettrici vicini<br/>(automobile, motocicletta, lampada a fluorescenza).</li> </ul>                                                                                                    |
|          | Non vengono visualizzate le immagini                                                                          | <ul> <li>"Contrasto", "Luminosità" o "Colore" nel menu Immagine è<br/>impostato al minimo? (pag. 26)</li> </ul>                                                                                                    |
|          | Immagini sfocate o distorte<br>(non c'è il suono o il volume è basso)                                         | ●Ripristinare i canali. (pag. 32 e pag. 33)                                                                                                    |
|          | Vengono visualizzate immagini<br>insolite                                                                     | <ul> <li>Spegnere il televisore con l'interruttore On / Off e riaccenderlo.</li> <li>Se il problema persiste, eseguire "Impostazioni originali" (pag. 43).</li> </ul>                                                                                                    |
| Audio    | Non c'è il suono                                                                                              | <ul><li>Silenziamento suono è stato attivato? (pag. 8)</li><li>Il volume è regolato al minimo?</li></ul>                                                                                                    |
|          | ll livello del suono è basso<br>o il suono è distorto                                                         | <ul> <li>La ricezione del segnale del suono potrebbe essersi deteriorata.</li> <li>Impostare "MPX" (pag. 27) nel menu Audio su "Mono".<br/>(modalità analogica soltanto)</li> </ul>                                                                                                    |
| HDMI     | Il suono è insolito                                                                                           | <ul> <li>Impostare il suono del componente collegato su "2ch L.PCM".</li> <li>Controllare l'impostazione "Ingresso HDMI1 / 2 " nel Menu audio.<br/>(pag. 27)</li> <li>Se il collegamento del suono digitale ha un problema, selezionare il<br/>collegamento del suono analogico. (pag. 63)</li> </ul>                                                                                                    |
|          | Le immagini dal componente<br>esterno sono insolite con il<br>collegamento HDMI                               | <ul> <li>Accertarsi che il cavo HDMI sia collegato correttamente. (pag. 58 e pag. 59)</li> <li>Spegnere e riaccendere il televisore.</li> <li>Controllare il segnale di ingresso dal componente. (pag. 64)</li> <li>Usare un componente compatibile EIA/CEA-861/861B.</li> </ul>                                                                                                    |
| Altri    | Il televisore non si accende                                                                                  | <ul> <li>Accertarsi che il cavo di alimentazione sia collegato alla presa di<br/>corrente.</li> </ul>                                                                                                    |
|          | ll televisore si dispone<br>nella "modalità Standby"                                                          | <ul> <li>Viene attivata la funzione di standby automatico di corrente.<br/>(pag. 5)</li> <li>Il televisore si dispone nella "modalità Standby" 30 minuti circa<br/>dopo la fine di una trasmissione analogica.</li> </ul>                                                                                                    |
|          | ll telecomando non funziona o<br>funziona intermittentemente                                                  | <ul> <li>Le batterie sono installate correttamente? (pag. 6)</li> <li>Il televisore è acceso?</li> <li>Le batterie potrebbero essere scariche. Sostituirle.</li> <li>Puntare direttamente il telecomando sul davanti del televisore<br/>(entro una distanza di circa 7 m e un angolo di circa 30 gradi dalla<br/>parte anteriore del televisore).</li> <li>Sistemare il televisore lontano dalla luce diretta del sole o in modo<br/>che altre sorgenti di forti luci non colpiscano il ricevitore dei segnali<br/>di comando a distanza del televisore.</li> </ul> |
|          | Alcune parti del televisore si<br>surriscaldano                                                               | <ul> <li>Anche se la temperatura dei pannelli frontale, superiore e<br/>posteriore si innalza, ciò non comporta alcun problema in termini di<br/>prestazioni o qualità.</li> </ul>                                                                                                    |
|          | Il pannello LCD si muove<br>leggermente quando viene<br>spinto con un dito. Si potrebbe<br>sentire un rumore. | <ul> <li>Intorno al pannello c'è una certa scioltezza per evitare che venga danneggiato.</li> <li>Il pannello potrebbe muoversi leggermente quando viene spinto con un dito, e si potrebbe sentire un rumore. Ciò non è un malfunzionamento.</li> </ul>                                                                                                    |
|          | Appare un messaggio di<br>errore                                                                              | <ul> <li>Seguire le istruzioni dei messaggi.</li> <li>Se il problema persiste, rivolgersi al rivenditore Panasonic di zona o<br/>a un Centro di assistenza autorizzato.</li> </ul>                                                                                                    |

# Dati tecnici

|                                      |                        |                      | TX-L32C20EA, TX-L32C20ESA                                                                                                    |  |  |
|--------------------------------------|------------------------|----------------------|----------------------------------------------------------------------------------------------------|--|--|
| Alimentazione                        |                        |                      | C.a. 220-240 V, 50 Hz                                                                                                    |  |  |
| Assorbimento di corrente             |                        | corrente             | 90 W                                                                                                    |  |  |
| Assorbimento di corrente in          |                        | corrente in          | 0,4 W (senza registrazione con il monitor spento)                                                                                                    |  |  |
| mod                                  | alità standby          | ,                    | 13 W (con registrazione con monitor spento)                                                                                                    |  |  |
| Panı<br>visu                         | Formato                |                      | 16:9                                                                                                    |  |  |
| nello di<br>alizzazi                 | Dimensioni<br>visibili | schermo              | 80 cm (diagonale)<br>697 mm (Larg.) × 392 mm (Alt.)                                                                                                    |  |  |
| one                                  | Numero di p            | bixel                | 1.049.088 (1.366 (Larg.) x 768 (Alt.))                                                                                                    |  |  |
| Au                                   | Altoparlanti           |                      | 160 mm x 42 mm x 2 pcs, 8 Ω                                                                                                    |  |  |
| Idio                                 | Uscita audio           | D                    | 10 W (5 W + 5 W), THD 10%                                                                                                    |  |  |
|                                      | Cuffia                 |                      | 1 minipresa stereo M3 (3,5 mm)                                                                                                    |  |  |
| Sistemi di ricezione /<br>Nome banda |                        | ne /                 | PAL B, G, H, I, SECAM B, G, SECAM L, L'         VHF E2 - E12       VHF H1 - H2 (ITALIA)         VHF A - H (ITALIA)       UHF E21 - E69         CATV (S01 - S05)       CATV S1 - S10 (M1 - M10)         CATV S11 - S20 (U1 - U10)       CATV S21 - S41 (Iperbanda)         PAL D, K, SECAM D, K       VHF R1 - R2         VHF R6 - R12       UHF E21 - E69         PAL 525/60       Riproduzione dei nastri NTSC con alcuni videoregistratori PAL (VCR)         M.NTSC       Riproduzione con i videoregistratori M.NTSC (VCR)         DVB-T       Servizi digitali terrestri (MPEG2 e MPEG4-AVC(H.264))         DVB-C       Servizi digitali via cavo (MPEG2 e MPEG4-AVC(H.264))         DVB-C       Servizi digitali via cavo (MPEG2 e MPEG4-AVC(H.264))         DVB-C       Servizi digitali via cavo (MPEG2 e MPEG4-AVC(H.264))         DVB-C       Servizi digitali via cavo (MPEG2 e MPEG4-AVC(H.264))         DVB-C       Servizi digitali via cavo (MPEG2 e MPEG4-AVC(H.264))         DVB-C       Servizi digitali via cavo (MPEG2 e MPEG4-AVC(H.264))         Norvegia, Finlandia, Olanda       •Controllare le ultime informazioni sui servizi disponibili sul sito Web indicato di seguito (solo in inglese).         http://panasonic.jp/support/global/cs/       //////////////////////////////////// |  |  |
| Ingre                                | esso antenna           | l                    | VHF / UHF                                                                                                    |  |  |
| Condizioni di funzionamento          |                        | zionamento           | Temperatura : 0 °C - 35 °C<br>Umidità : 20 % - 80 % RH (senza condensa)                                                                                                    |  |  |
| AV1 (terminale SCAF                  |                        | ale SCART)           | Terminale di 21 piedini (ingresso audio / video, uscita audio / video, ingresso RGB, ingresso S-Video, Q-Link)                                                                                                    |  |  |
| ninali di collegament                | AV2 VIDE               | VIDEO                | 1 tipo PIN RCA 1,0 V[p-p] (75 Ω)                                                                                                    |  |  |
|                                      |                        | AUDIO L - R          | 2 tipo PIN RCA 0,5 V[rms]                                                                                                    |  |  |
|                                      | COMPONENT              | VIDEO                | Y         1,0 V[p-p] (sincronizzazione compresa)           Pв, PR         ±0,35 V[p-p]                                                                                                    |  |  |
|                                      | Altri                  | HDMI<br>1 / 2        | Connettori di TIPO A<br>HDMI2 : HDMI (Versione 1,4 con Audio Return Channel)<br>Questo televisore supporta la funzione "HDAVI Control 5".                                                                                                    |  |  |
| 0                                    | Fessura<br>scheda      |                      | 1 fessura scheda SD<br>Fessura Common Interface (conforme a CI+) × 1                                                                                                    |  |  |
|                                      | Uscita                 | DIGITAL<br>AUDIO OUT | PCM / Dolby Digital / DTS, fibra ottica                                                                                                    |  |  |
| Dimensioni (L × A × P)               |                        | A × P)               | 798 mm × 551 mm × 217 mm (con piedistallo)<br>798 mm × 511 mm × 93 mm (televisore soltanto)                                                                                                    |  |  |
| Peso                                 |                        |                      | 11,0 kg netti (con piedistallo)<br>9.5 kg netti (televisore soltanto)                                                                                                    |  |  |

Dati tecnici e formato soggetti a modifiche senza avviso. Il però e le dimensioni indicati sono approssimativi.
 Questo apparecchio è conforme agli standard EMC elencati sotto. EN55013, EN61000-3-2, EN61000-3-3, EN55020, EN55022, EN55024.

### Informazioni per gli utenti sulla raccolta e l'eliminazione di vecchie apparecchiature e batterie usate

![](_page_67_Picture_1.jpeg)

Questi simboli sui prodotti, sull'imballaggio, e/o sulle documentazioni o manuali accompagnanti i prodotti indicano che i prodotti elettrici, elettronici e le batterie usate non devono essere buttati nei rifiuti domestici generici. Per un trattamento adeguato, recupero e riciclaggio di vecchi prodotti e batterie usate, vi preghiamo di portarli negli appositi punti di raccolta, secondo la legislazione vigente nel vostro Paese e le Direttive 2002/96/EC e 2006/66/EC. Smaltendo correttamente questi prodotti e le batterie, contribuirete a salvare importanti risorse e ad evitare i potenziali effetti negativi sulla salute umana e sull'ambiente che altrimenti potrebbero verificarsi in seguito ad un trattamento inappropriato dei rifiuti. Per ulteriori informazioni sulla raccolta e sul riciclaggio di vecchi prodotti e batterie, vi preghiamo di contattare il vostro comune, i vostri operatori per lo smaltimento dei rifiuti o il punto vendita dove avete acquistato gli articoli.

Sono previste e potrebbero essere applicate sanzioni qualora questi rifiuti non siano stati smaltiti in modo corretto ed in accordo con la legislazione nazionale.

![](_page_67_Picture_4.jpeg)

Cd

#### Per utenti commerciali nell'Unione Europea

Se desiderate eliminare apparecchiature elettriche ed elettroniche, vi preghiamo di contattare il vostro commerciante od il fornitore per maggiori informazioni.

#### [Informazioni sullo smaltimento rifiuti in altri Paesi fuori dall'Unione Europea]

Questi simboli sono validi solo all'interno dell'Unione Europea. Se desiderate smaltire questi articoli, vi preghiamo di contattare le autorità locali od il rivenditore ed informarvi sulle modalità per un corretto smaltimento.

### Nota per il simbolo delle batterie (esempio con simbolo chimico riportato sotto il simbolo principale):

Questo simbolo può essere usato in combinazione con un simbolo chimico; in questo caso è conforme ai requisiti indicati dalla Direttiva per il prodotto chimico in questione.

## Licenza

Anche se non si sono fatte notifiche speciali di ditte o di marchi dei prodotti, i marchi sono stati pienamente rispettati. • DVB e i loghi DVB sono marchi di DVB Project.

Il logo SDXC è un marchio di SD-3C, LLC.

- HDMI, il logo HDMI e High-Definition Multimedia Interface sono marchi o marchi registrati di HDMI Licensing LLC negli Stati Uniti e in altri paesi.
- ●HDAVI Control<sup>™</sup> è un marchio della Panasonic Corporation.
- "AVCHD" e il logo "AVCHD" sono marchi della Panasonic Corporation e della Sony Corporation.
- Prodotto su licenza dei Dolby Laboratories.

Dolby e il simbolo della doppia D sono marchi dei Dolby Laboratories.

- Prodotto su licenza in base al brevetto statunitense 5.451.942 e ad altri brevetti USA e internazionali (anche in attesa). DTS e il relativo simbolo sono marchi registrati, mentre DTS Digital Out e il logo DTS sono marchi di DTS, Inc. Il prodotto è comprensivo di software. © DTS, Inc. Tutti i diritti riservati.
- GUIDE Plus+ é (1) una marcha depositata o una marcha di, (2) fabbricato sotto licenza di/e (3) oggetto di diversi brevetti internazionali e di brevetti depositati sotto licenza o proprietà di, Gemstar-TV Guide International, Inc. e/o di una sua società affiliata.

## CE

Dichiarazione di conformità (DoC)

Rappresentante autorizzato: Panasonic Testing Centre Panasonic Marketing Europe GmbH Winsbergring 15, 22525 Hamburg, Germany

### **Registrazione dell'utente**

Il numero del modello e il numero di serie di questo prodotto si trovano sul suo pannello posteriore. Scrivere questo numero di serie nello spazio sotto e conservare questo libretto e la ricevuta dell'acquisto come prova permanente del suo acquisto come aiuto nella sua identificazione in caso di furto o perdita, e a scopo della garanzia.

Modello No.

Numero di serie

### Panasonic Corporation

Web Site : http://www.panasonic.net © Panasonic Corporation 2010